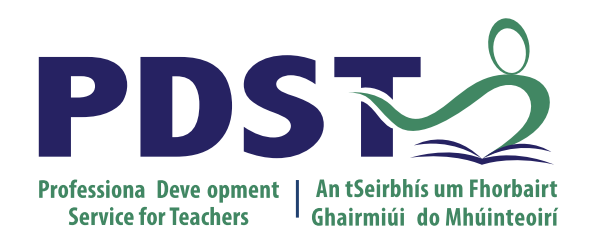

An Roinn Oideachais Department of Education

# **National Workshop 6**

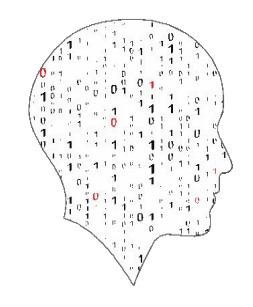

LEAVING CERTIFICATE COMPUTER SCIENCE

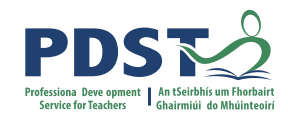

# Schedule

| Session 1     | Algorithms III: Sorting          |
|---------------|----------------------------------|
| 11.00 - 11.30 | Tea/Coffee                       |
| Session 2     | Testing and evaluation           |
| 13.00 - 14.00 | Lunch                            |
| Session 3     | Digital portfolios and CWA video |

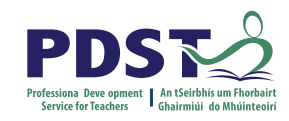

# **Key Messages for NW6**

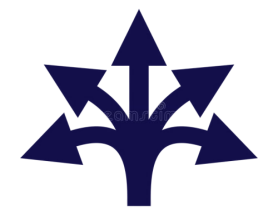

There are many ways to use the LCCS specification.

ALTs

ALTs provide an opportunity to teach theoretical aspects of LCCS.

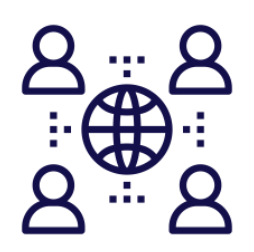

The study of Computers and Society is one of the overarching principle of LCCS

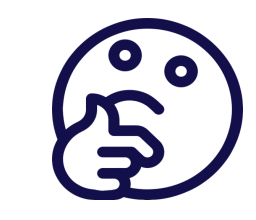

Critical reflection will be a central component of the student experience and the LCCS teacher's PD journey.

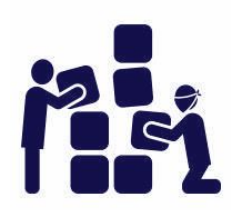

LCCS can be mediated through a constructivist pedagogical approach.

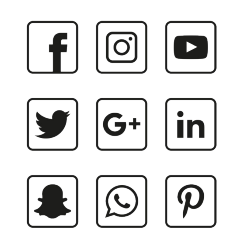

Digital technologies can be used to enhance collaboration, learning and reflection.

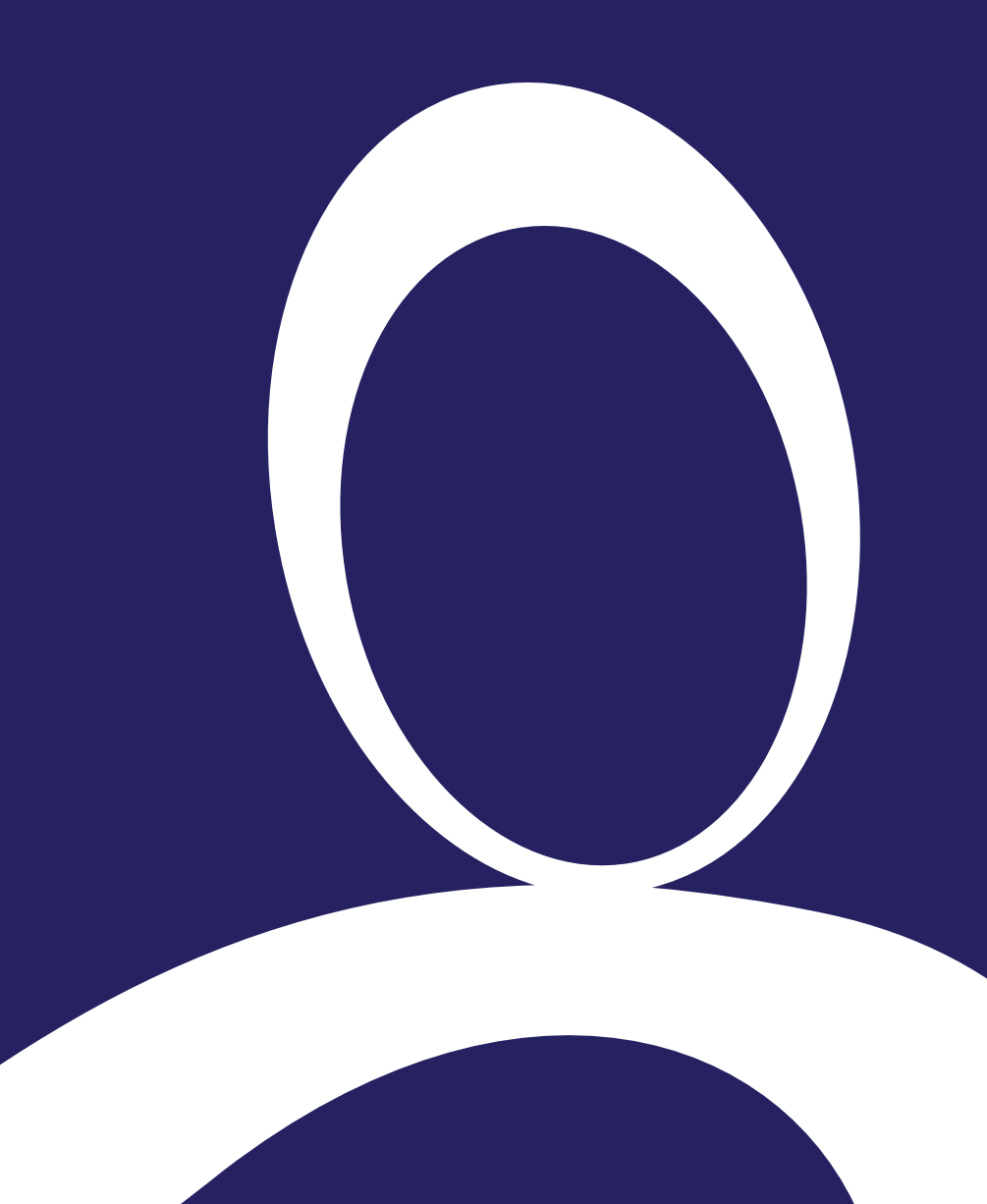

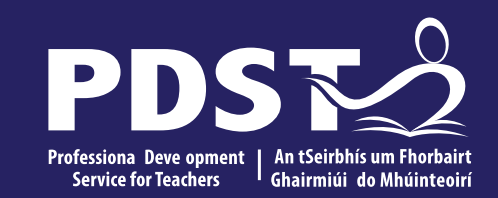

## Session 1

Algorithms III - Sorting

# **Overview of the Session**

| Part 1         | Introduction to algorithms (revisited)                             |  |  |  |
|----------------|--------------------------------------------------------------------|--|--|--|
| Movement Break |                                                                    |  |  |  |
| Part 2         | Sorting algorithms: Selection Sort, Insertion Sort and Bubble Sort |  |  |  |
| Movement Break |                                                                    |  |  |  |
| Part 3         | Quicksort                                                          |  |  |  |

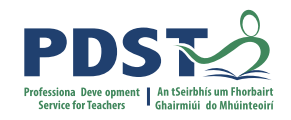

# By the end of this session participants will have:

reflected on the **definition** and **characteristics** of algorithms, as well as the ubiquitous nature of algorithms in today's society.

developed their conceptual understanding of a variety of sorting algorithms.

participated in activities to **facilitate** the **effective learning** of algorithms in their own classrooms.

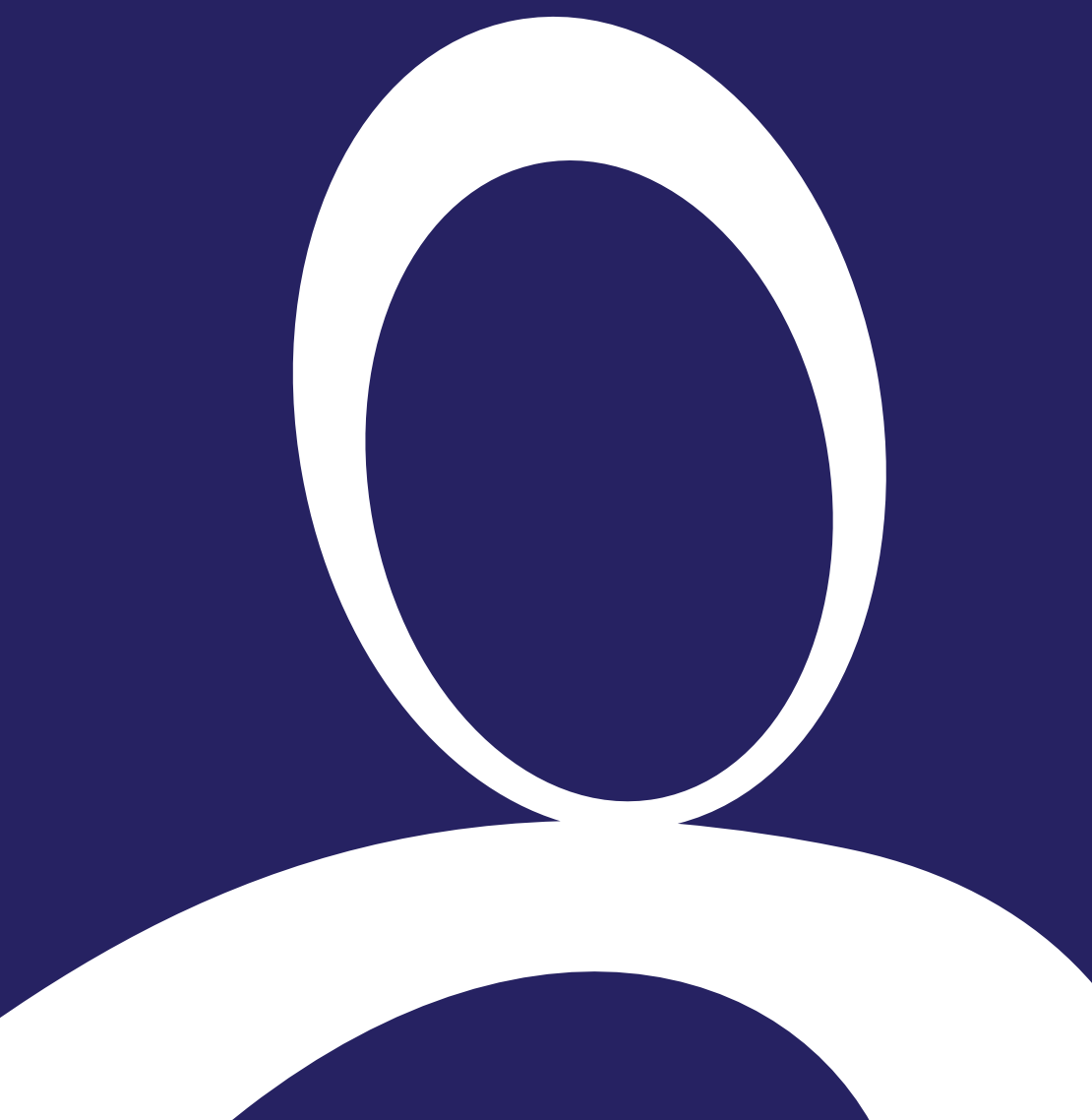

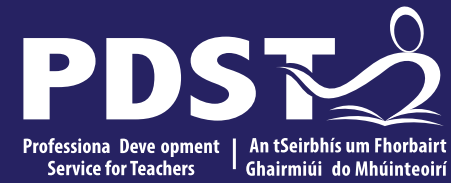

## **Section I**

#### Introduction to Algorithms (revisited)

# **Algorithms and the Specification**

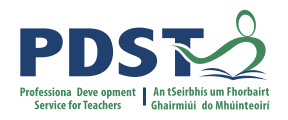

"Computer science is the study of computers and algorithmic processes. Leaving Certificate Computer Science includes how programming and computational thinking can be applied to the solution of problems, and how computing technology impacts the world around us. "

#### NCCA Curriculum specification, Page 1

| Strand 1: Practices                                                                                       | Strand 2: Core                                                                                                    | Strand 3: Computer science                                                                                                    |  |
|----------------------------------------------------------------------------------------------------|----------------------------------------------------------------------------------------------------|----------------------------------------------------------------------------------------------------|--|
| and principles                                                                                            | concepts                                                                                                    | in practice                                                                                                    |  |
| <ul> <li>Computers and society</li> <li>Computational thinking</li> <li>Design and development</li> </ul> | <ul> <li>Abstraction</li> <li>Algorithms</li> <li>Computer systems</li> <li>Data</li> <li>Evaluation/Testing</li> </ul> | <ul> <li>Applied learning task 1 <ul> <li>Interactive information systems</li> </ul> </li> <li>Applied learning task 2 - Analytics</li> <li>Applied learning task 3 <ul> <li>Modelling and simulation</li> </ul> </li> <li>Applied learning task 4 <ul> <li>Embedded systems</li> </ul> </li> </ul> |  |

#### NCCA Curriculum specification, Page 11

# **LCCS Learning Outcomes**

2.5 use pseudo code to outline the functionality of an algorithm

2.6 construct algorithms using appropriate sequences, selections/conditionals, loops and operators to solve a range of problems, to fulfil a specific requirement

2.7 implement algorithms using a programming language to solve a range of problems

2.8 apply basic search and sorting algorithms and describe the limitations and advantages of each algorithm

2.9 assemble existing algorithms or create new ones that use functions (**including recursive**), procedures, and modules

2.10 explain the common measures of algorithmic efficiency using any algorithms studied

See also learning outcomes 1.6, 1.7 1.14, 1.22, 2.3, 3.4 and 3.7 ... plus others

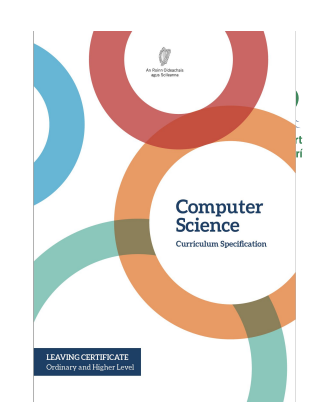

| S2: /        | Algorithms                                                   |
|--------------|--------------------------------------------------------------|
| Prog         | gramming concepts                                            |
| Sort<br>Bub  | ing: Simple sort, Insert sort,<br>ble sort, <b>Quicksort</b> |
| Sear<br>sear | rch: Linear search, Binary<br>ch                             |
| Algo         | prithmic complexity                                          |

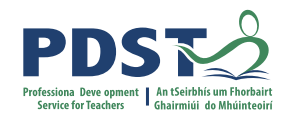

## **Activity: Features of algorithms**

"What features of an algorithm are demonstrated in the video?"

In what other contexts do you think the Gale-Shapley algorithm could be used?

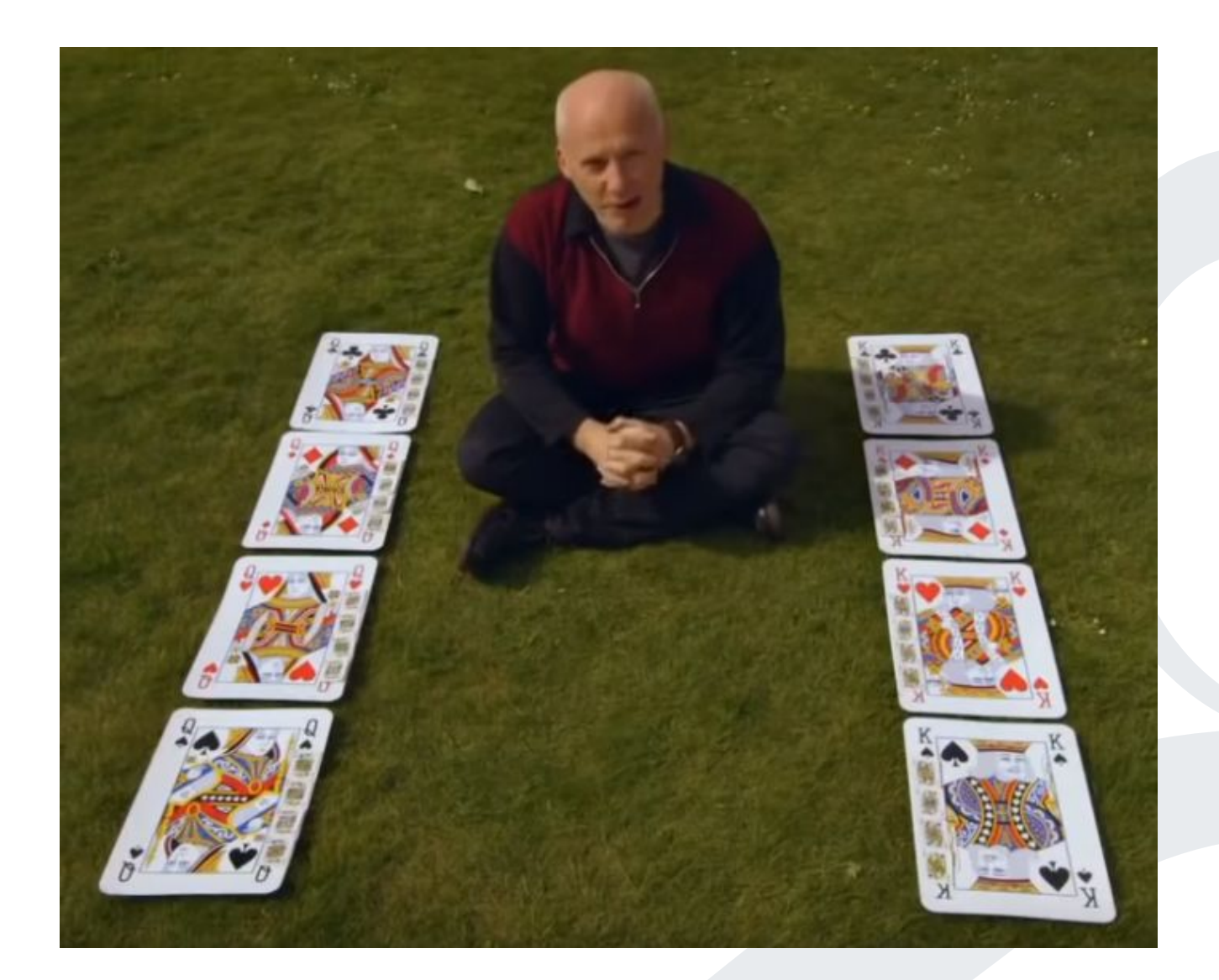

## **Reflection: Features of algorithms**

What features of an algorithm are demonstrated in the video?

Go to menti.com and enter the code: 7317 4422

OR

Scan the QR code on the right.

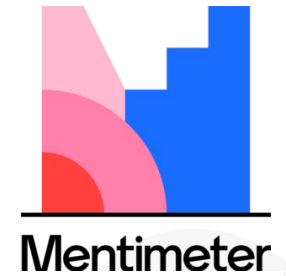

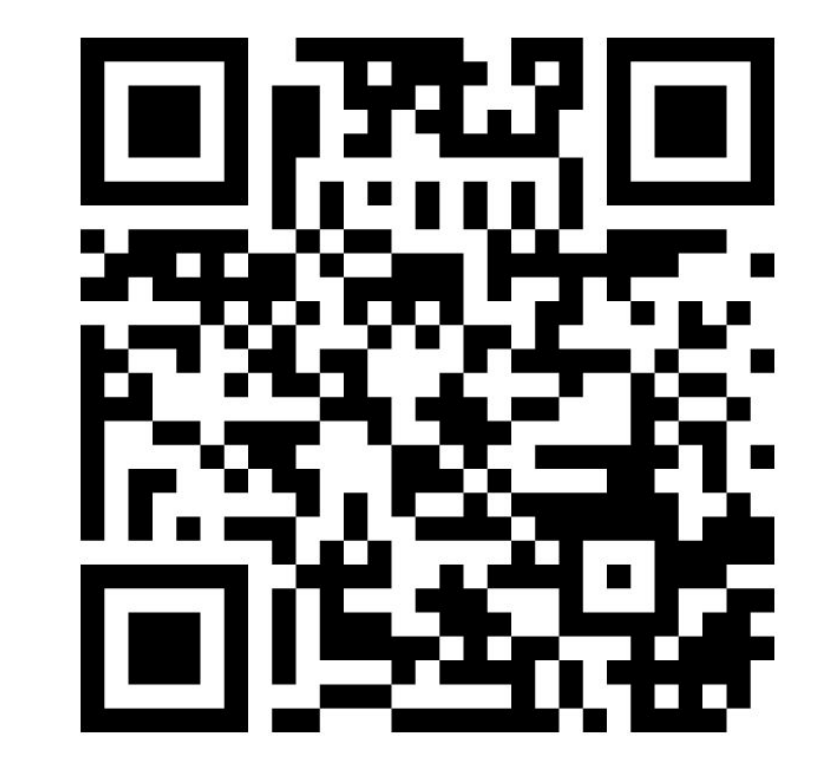

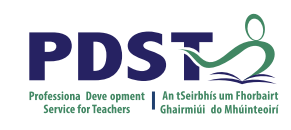

# What is an algorithm?

"An algorithm is a set of rules for getting a specific output from a specific input. Each step must be so precisely defined that it can be translated into computer language and executed by machine"

Source: Knuth, D The Art of Computer Programming (Vol. 1, Fundamental Algorithms, 3rd ed.)

## According to Knuth, an algorithm has five important features:

Finiteness An algorithm must always terminate after a finite number of steps. Definiteness Each step must be precisely defined. Input An algorithm has zero or more inputs. Output An algorithm has one or more outputs, which have a specified relation to the inputs. All operations to be performed must be sufficiently basic that they can in principle be Effectiveness done exactly and in finite length of time by someone using pencil and paper.

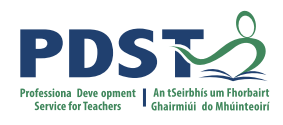

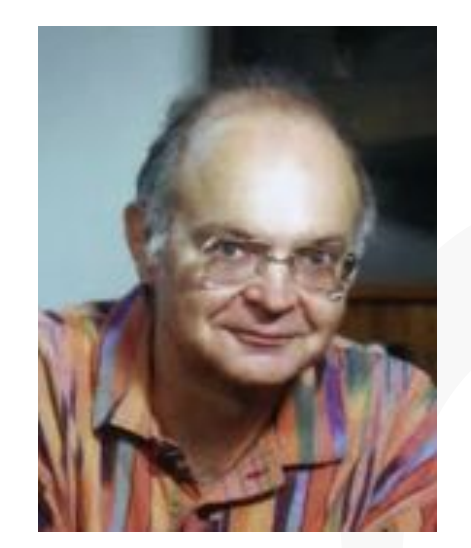

Donald Knuth

# What is an algorithm?

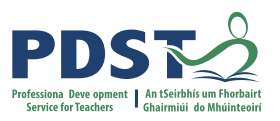

Merriam-Webster

A step-by-step procedure for solving a problem or accomplishing some end especially by a computer

- A sequence of instructions
- A way of capturing intelligence and sharing it with others
- Provide general solutions to problems
- Some problems are so hard that they cannot be solved by algorithms (Computability)
- Can be expressed in a variety of different ways
- Common elements include input, processing, output
- Close relationship between algorithms and data structures
- Essential features are correctness and effectiveness
- Rule-based algorithms vs. Machine learning algorithms (AI)

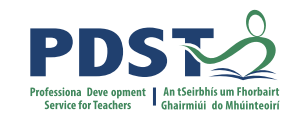

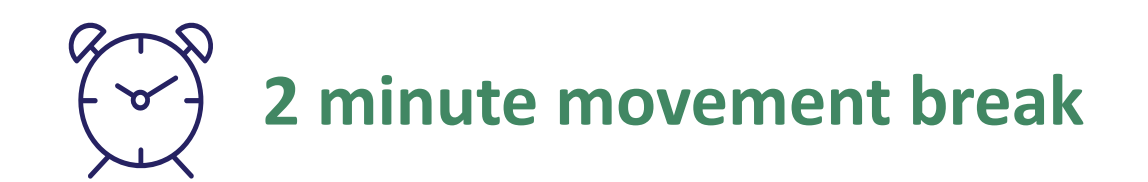

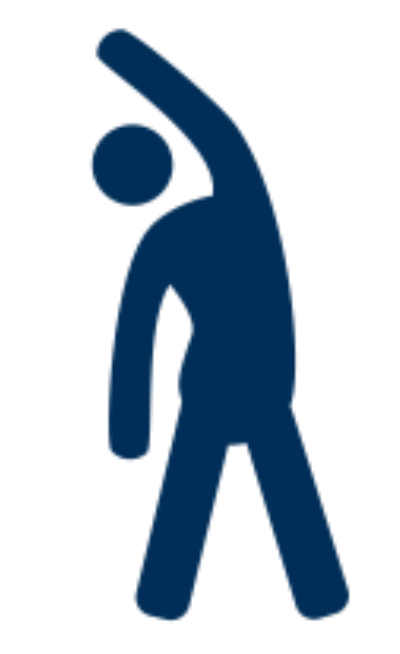

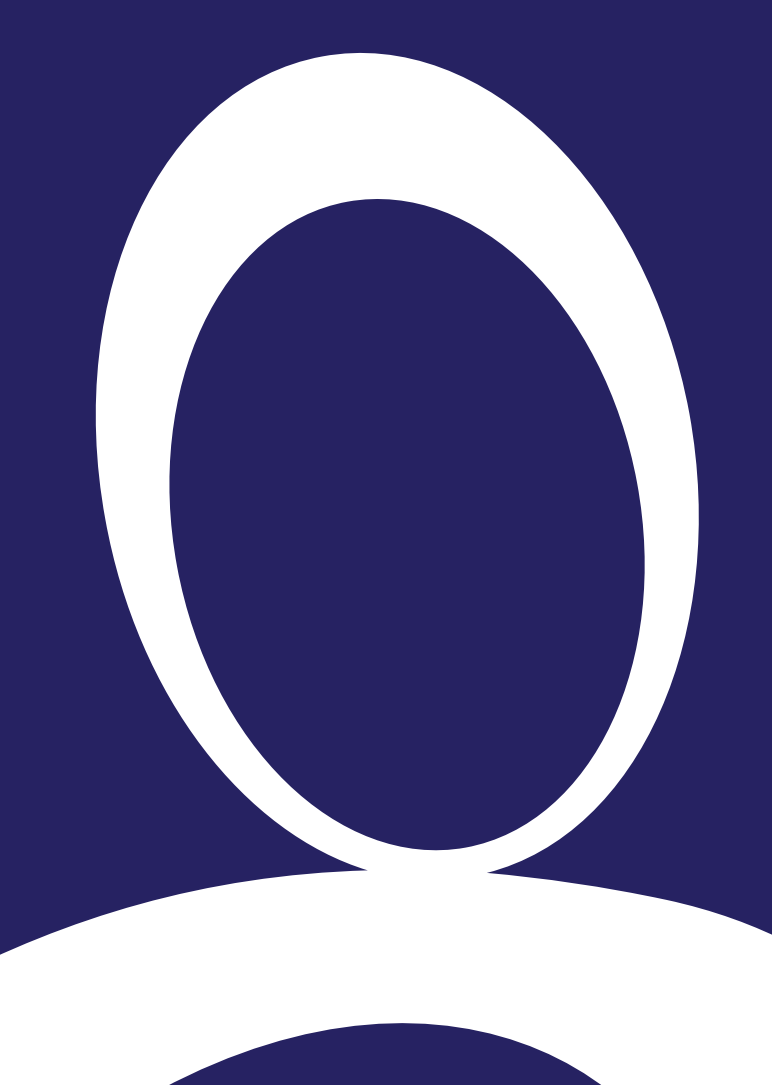

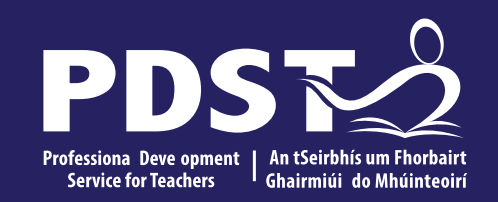

## **Section II**

Sorting algorithms: Selection Sort, Insertion Sort and Bubble Sort

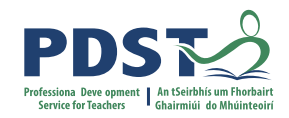

## Sorting and LCCS

2.8 apply basic search and sorting algorithms and describe the limitations and advantages of each algorithm

#### S2: Algorithms

Programming concepts

Sorting: Simple sort, Insert sort, Bubble sort, **Quicksort** 

Search: Linear search, Binary search

Algorithmic complexity

# **Sorting algorithms**

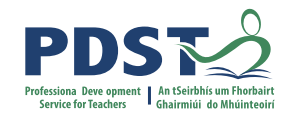

# An algorithm that maps the following input/output pair is called a sorting algorithm:

Input: A list (or array), L, that contains n orderable elements: L[0, 1, ..., n-1].

Output: A sorted permutation of *L*, called *S*, such that  $S[0] \le S[1] \le \dots \le S[n-1]$ .

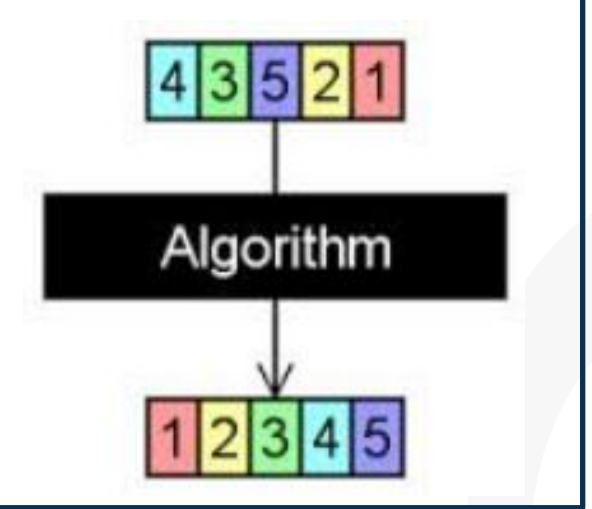

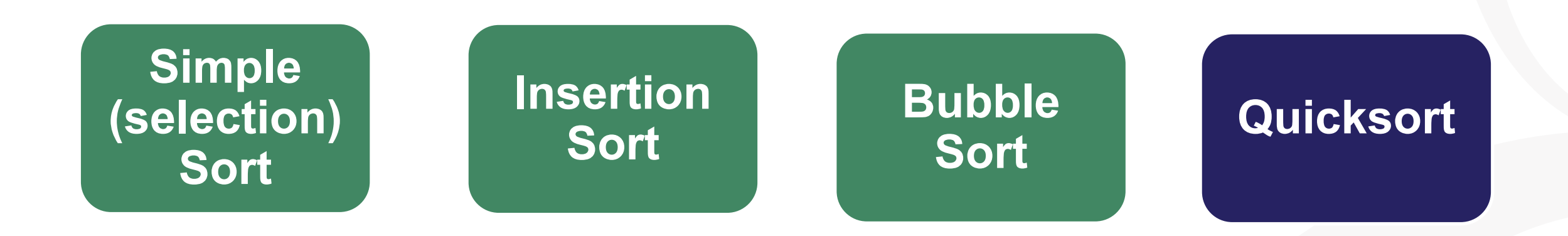

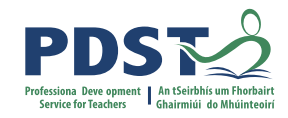

# **Simple Sort Demonstration**

Input

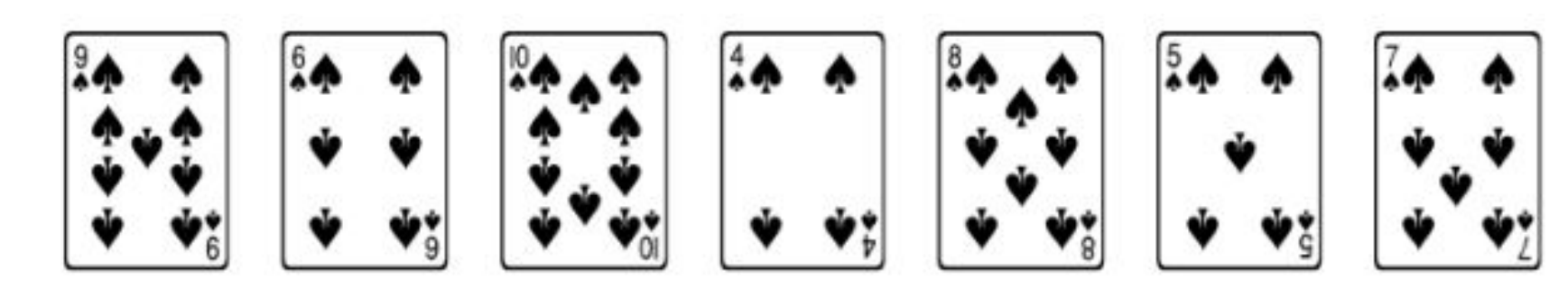

**Required Output:** 

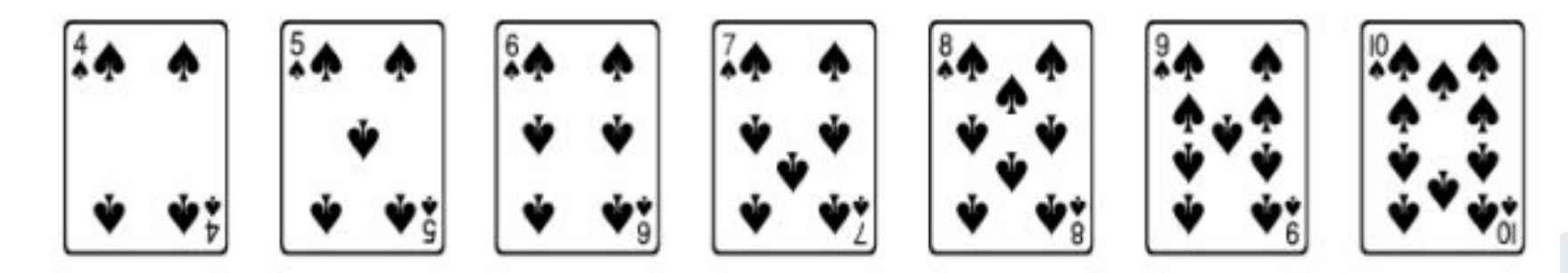

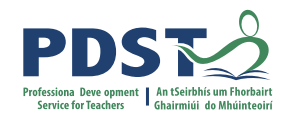

## **Simple Sort Demonstration**

New Cards

Align Cards

Û

| https://www.101computir |                                                                                                    |
|-------------------------|----------------------------------------------------------------------------------------------------|
|                         |                                                                                                    |
|                         | □ Search the value 69 using a linear search.                                                                |
|                         | <ul> <li>Search the value 95 using a binary search.</li> <li>(Make sure to sort the list first!)</li> </ul> |
|                         | □ Sort this list using an insertion sort.                                                                   |
|                         | □ Sort this list using a bubble sort.                                                                       |
|                         | □ Sort this list using a merge sort.                                                                        |
|                         | □ Sort this list using a quick sort.                                                                        |
|                         |                                                                                                    |
|                         |                                                                                                    |

Use this tool to demonstrate or practise the key searching and sorting algorithms. Drag and drop the cards in position. Right click on any card to change its colour. Drag and drop the pointers and circles to point to or highlight specific cards.

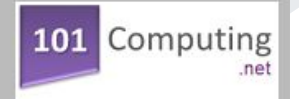

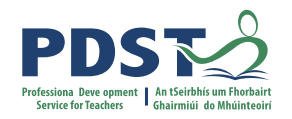

# **Group Activity/Breakout**

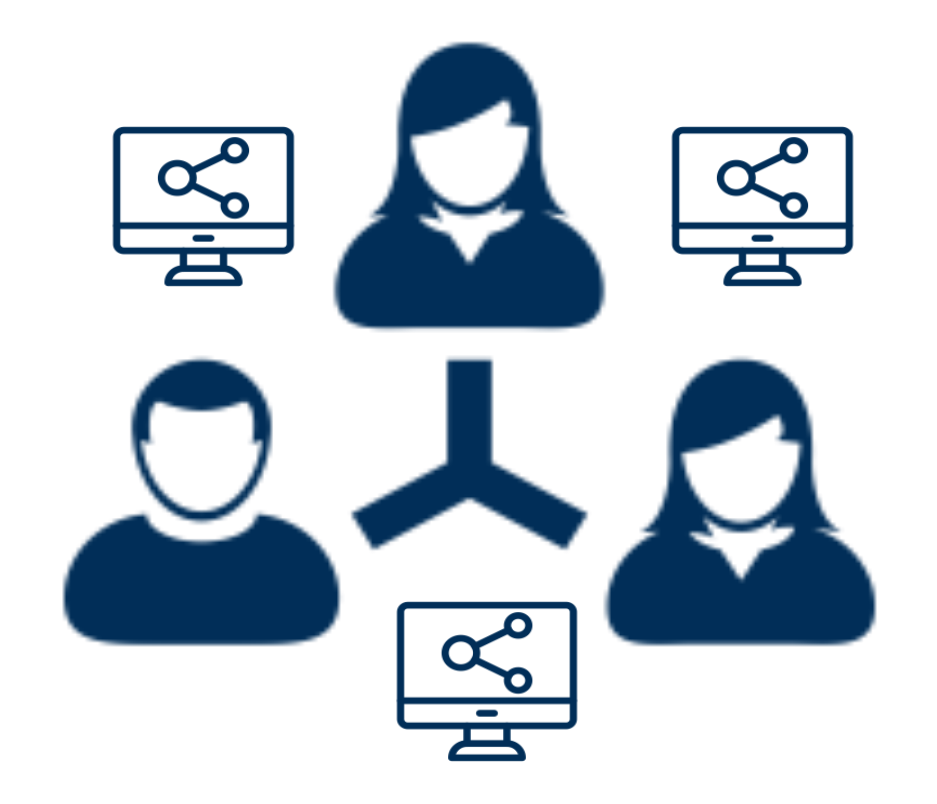

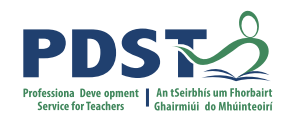

# **Group Activity / Breakout**

**Instructions :** 

 Individuals read the algorithm provided and develop their own understanding (5 mins)

2. Each group then discusses and agrees a common understanding of their assigned algorithm (5 mins)

3. Groups prepare a demonstration/explanation which they will use to teach others after the breakout (5 mins)

(https://www.101computing.net/card-sort/)
https://deck.of.cards/

Insertion Sort

Selection

Sort

Bubble Sort

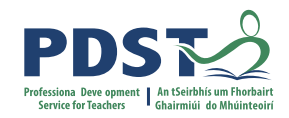

# **Group Activity/Breakout**

| Groups 1,4,7 | Selection Sort | Pages 20-24 |
|--------------|----------------|-------------|
| Groups 2,5,8 | Insertion Sort | Pages 25-31 |
| Groups 3,6,9 | Bubble Sort    | Pages 32-39 |

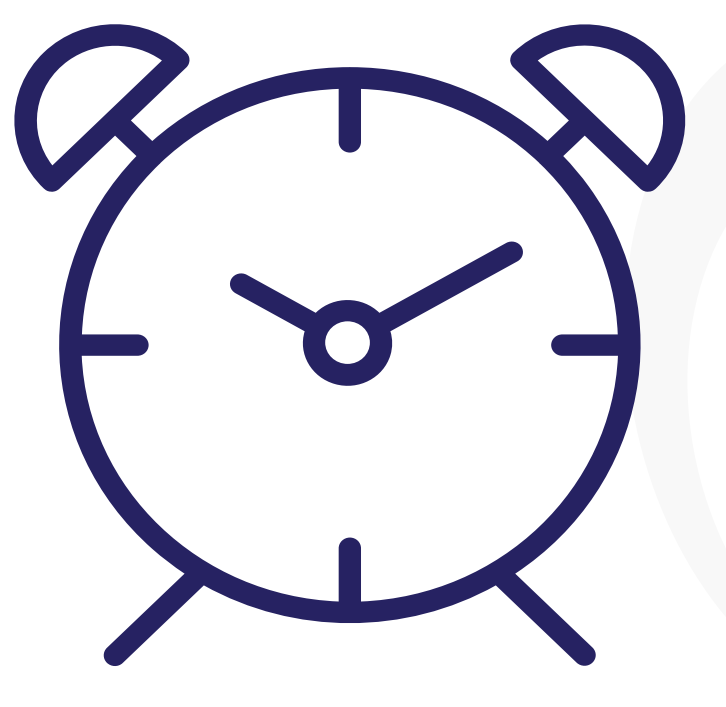

Appoint a chair, a timekeeper, a notetaker and a spokesperson

## Feedback

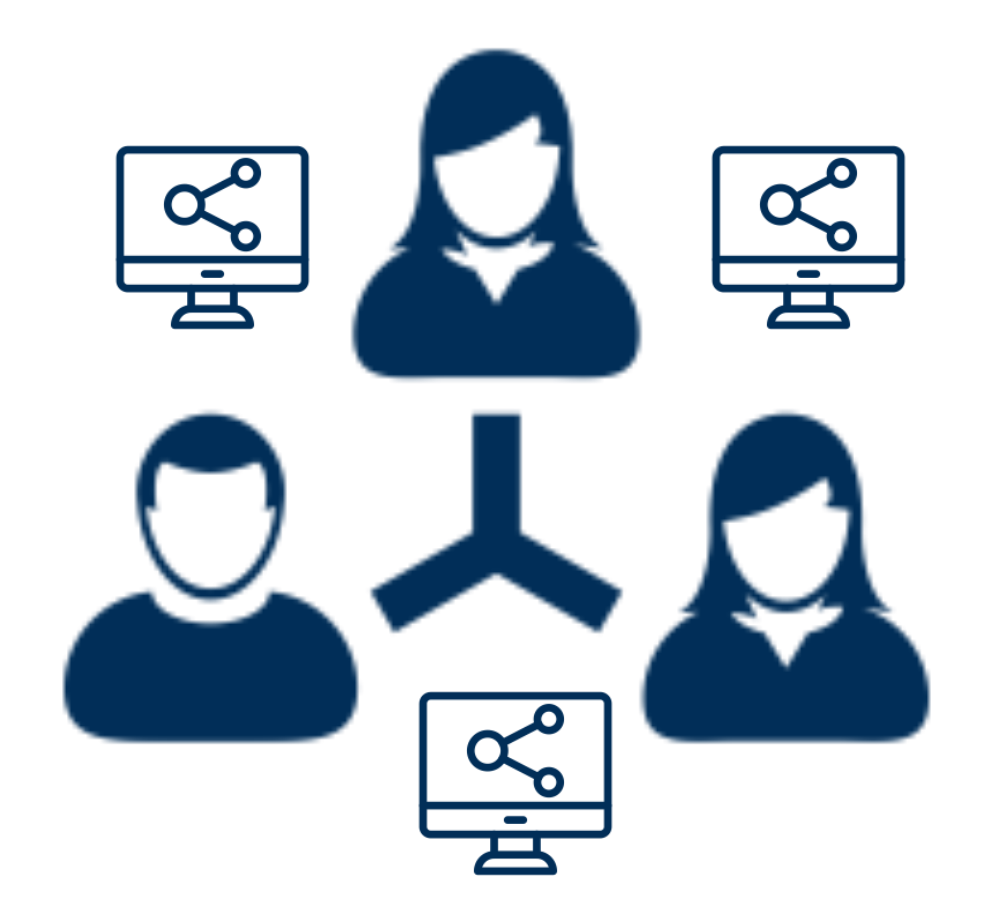

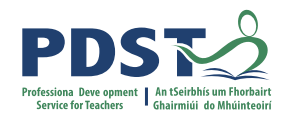

# Sorting ... key skills

- Lists
- For loops
- Find min/max (if statements/comparison operators)
- Swap operation (assignment)
- Functions
- sorted (built in function) vs sort (list method)

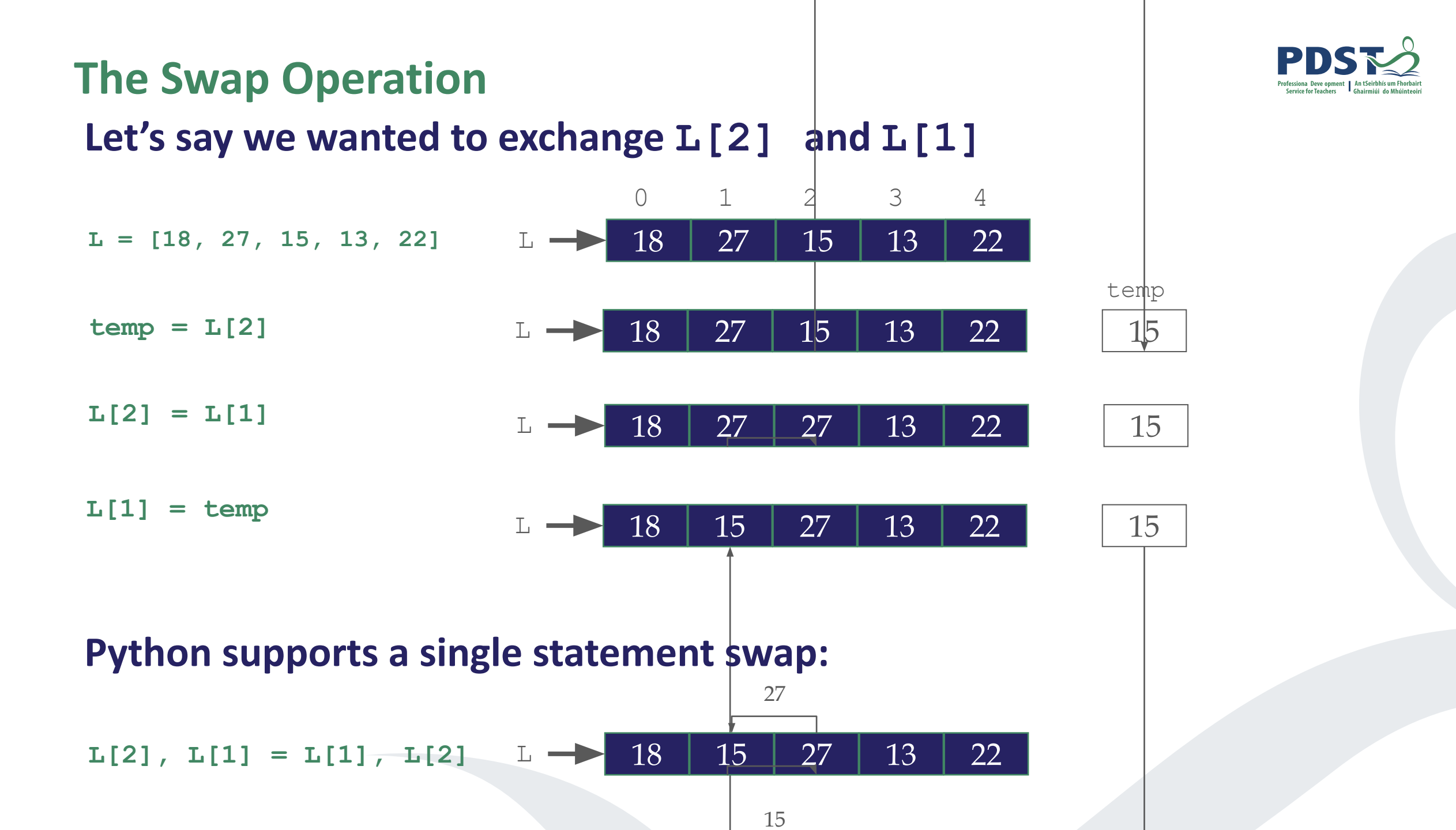

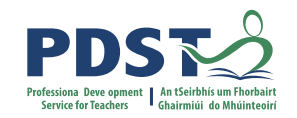

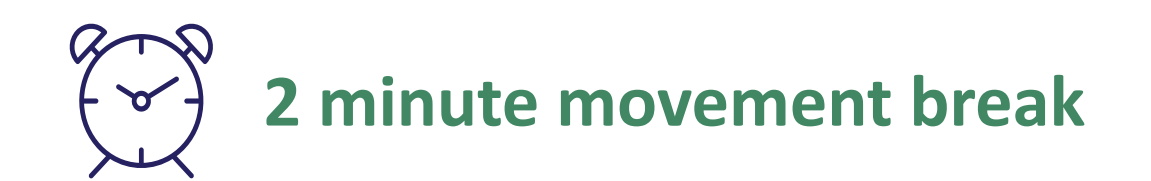

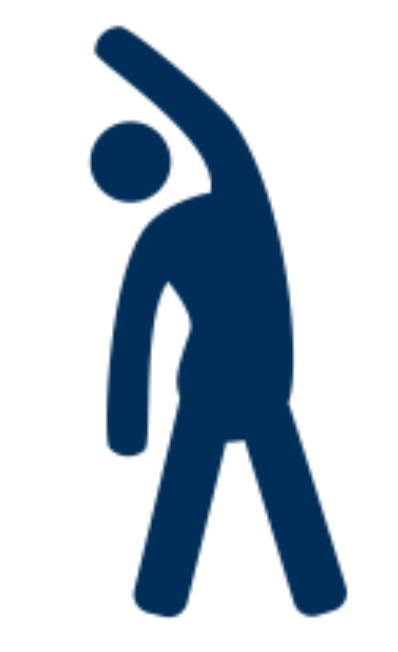

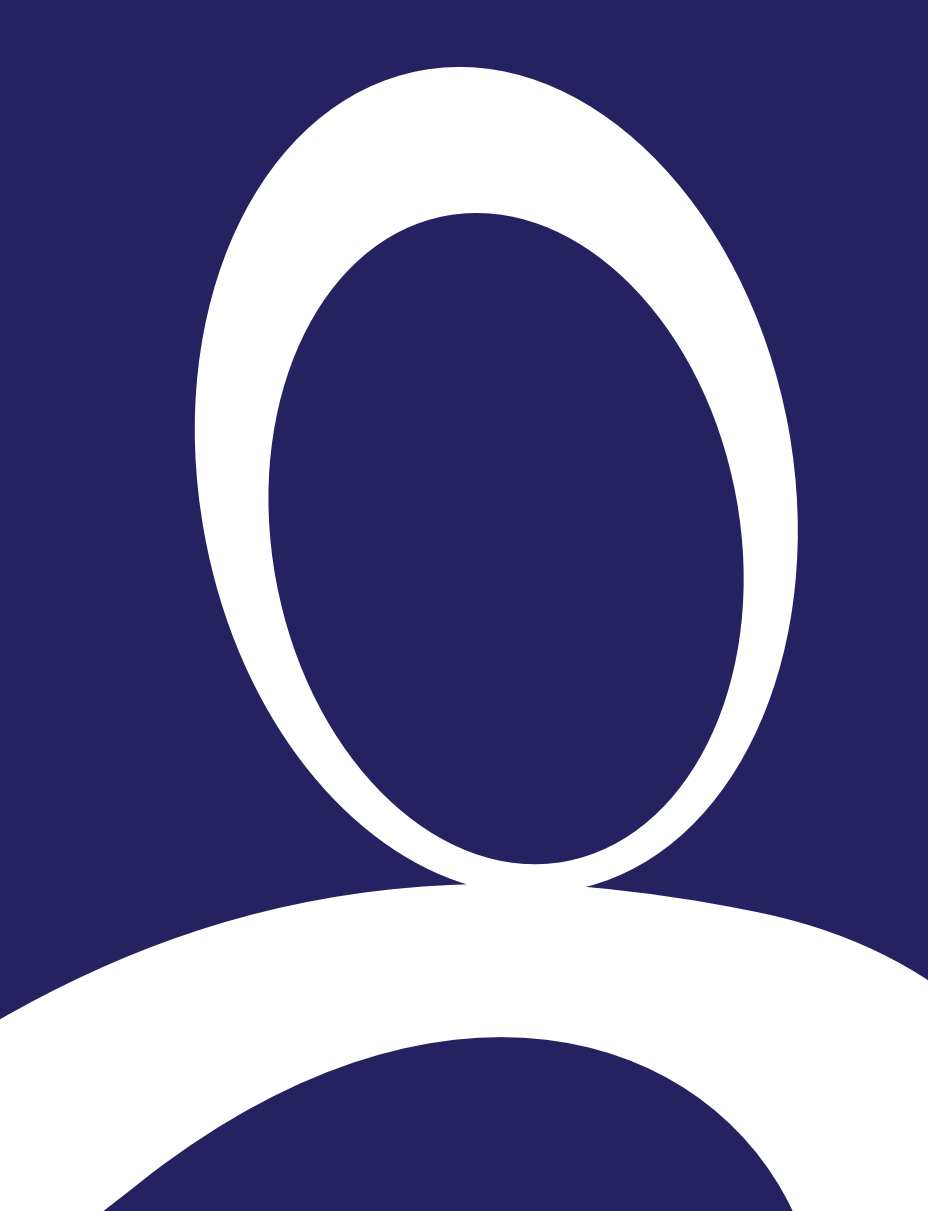

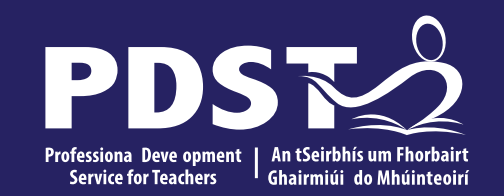

## **Section III**

#### Quicksort

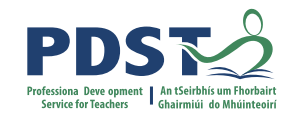

# Quicksort

An algorithm that maps the following input/output pair is called a sorting algorithm:

Input: A list or array, A, that contains n orderable elements: A[0, 1, ..., n-1].

Output: A sorted permutation of A, called B, such that  $B[0] \le B[1] \le \dots \le B[n-1]$ .

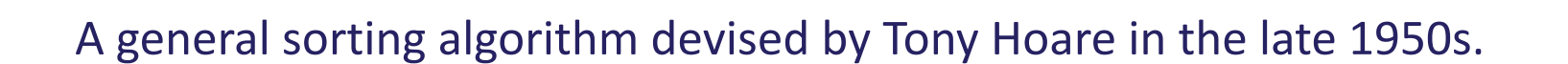

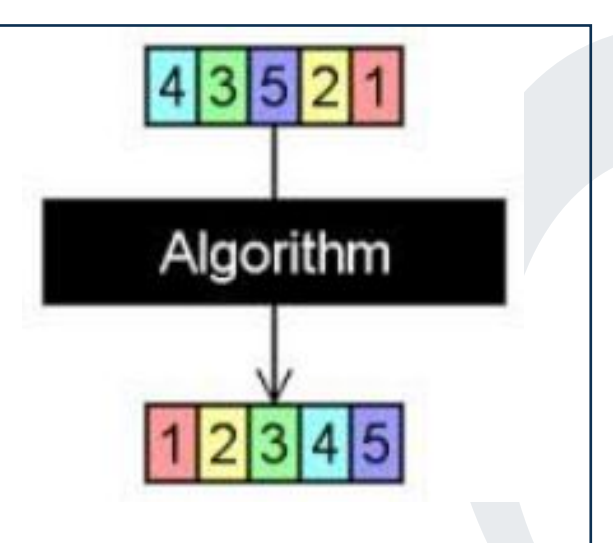

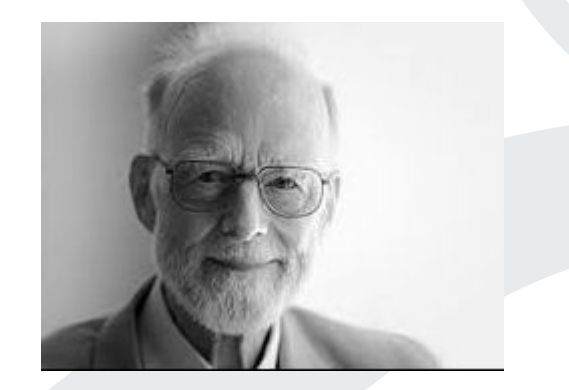

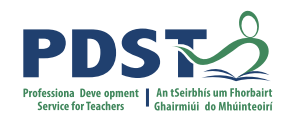

## **Quicksort: the basic idea**

#### DIVIDE

#### **1.** Pick some number **p** from the list – called the pivot

#### 2. Partition all the data into:

- A. The values less than the pivot (call this the left list)
- B. The pivot (call this the middle list)
- C. The values greater than the pivot (call this the right list)

#### **CONQUER**

- 3. Quicksort the left list (A)
- 4. Quicksort the right list (B)
- 5. The answer is left list + middle list + right list

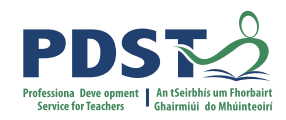

## Partitioning

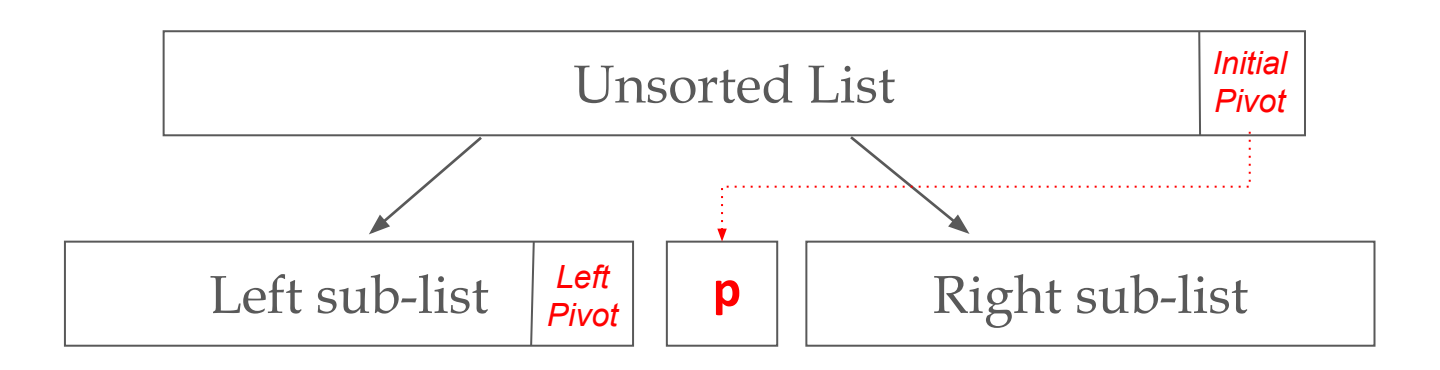

STEP 1. Choose the rightmost element in the list as the pivot

STEP 2. Create three empty lists called left\_list, middle\_list and right\_list

STEP 3. for each  $\operatorname{key}$  (item) in the list

- if key is < pivot add it to left\_list</pre>
- if key is == pivot add it to middle\_list
- if key is > pivot add it to right\_list

```
def quick sort(L):
   left list = []
  middle list = []
   right list = []
   # Base case
   if len(L) <=1:
      return(L)
   # Set pivot to the last element in the list
  pivot = L[len(L)-1]
   # Iterate through all elements (keys) in L
   for key in L:
      if key < pivot:</pre>
         left list.append(key)
      elif key == pivot:
         middle list.append(key)
      else:
         right list.append(key)
```

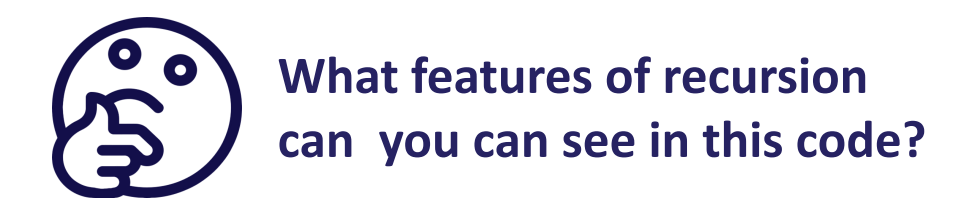

```
# Repeat the quicksort on the sub-lists and combine the results
return quick_sort(left_list) + middle_list + quick_sort(right_list)
```

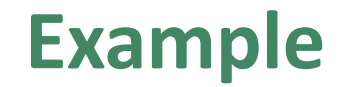

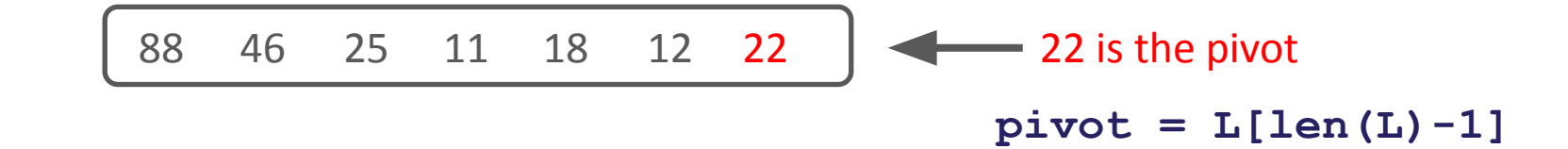

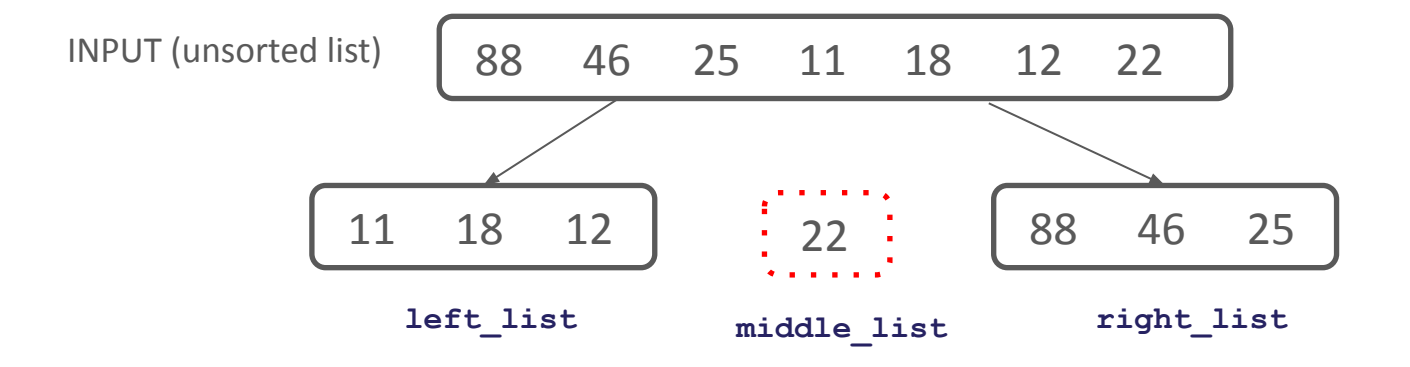

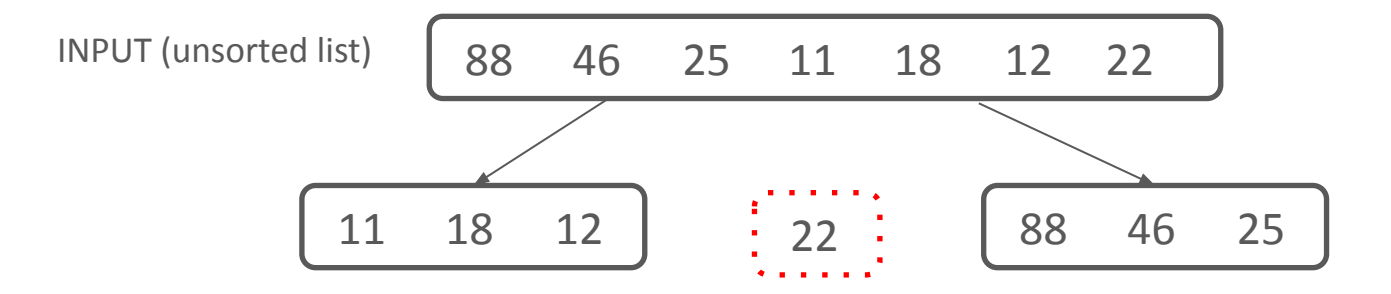

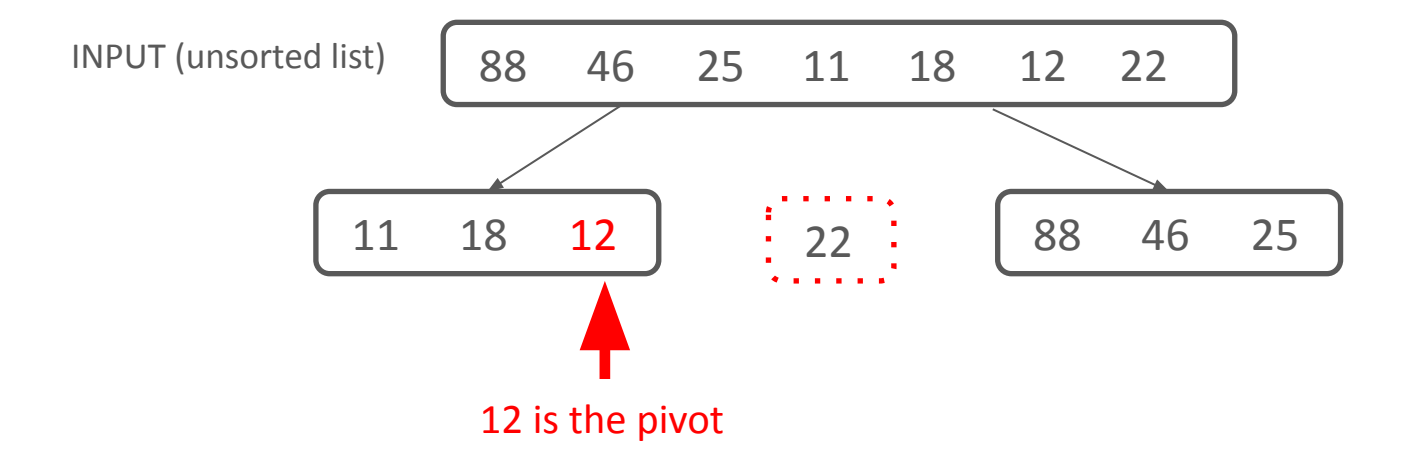

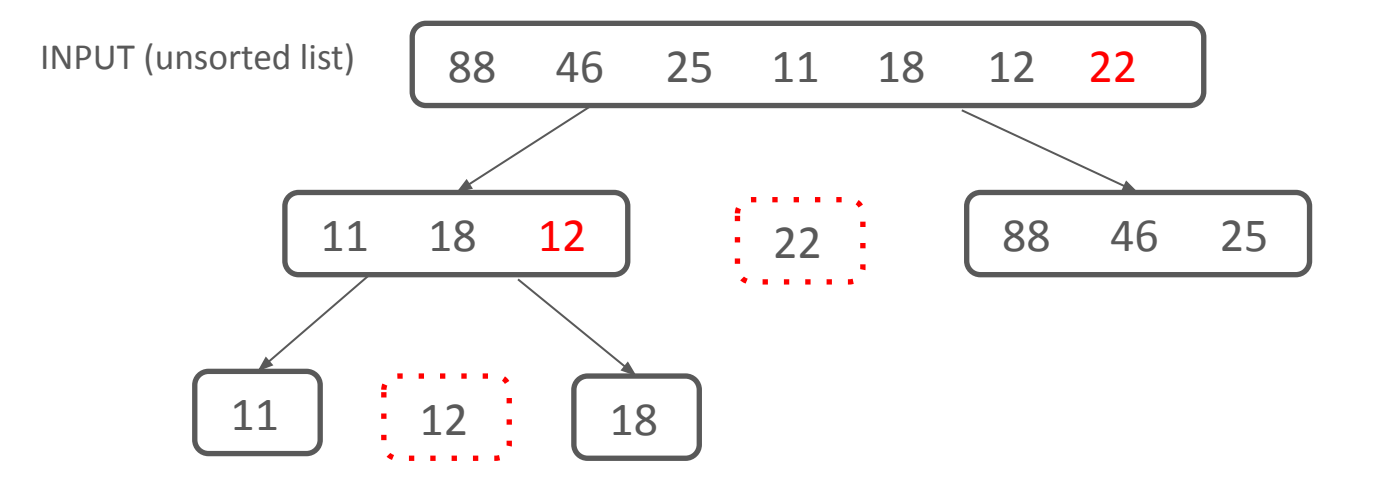

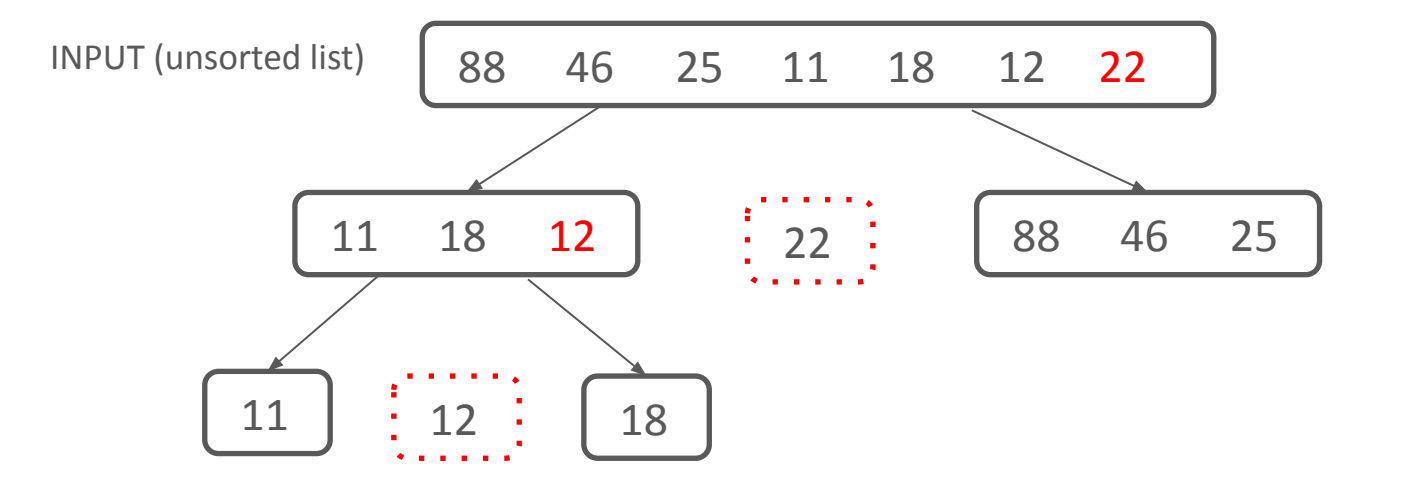

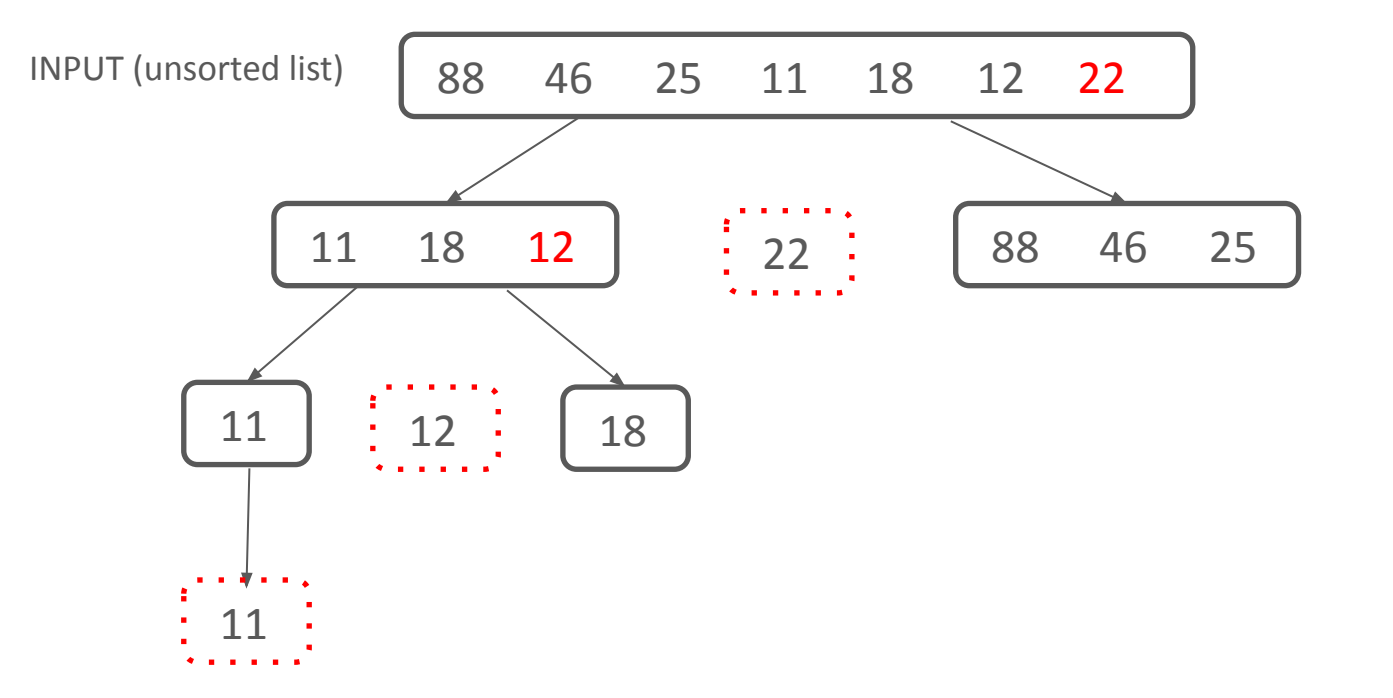

Base case: len(L) <= 1 so return 11

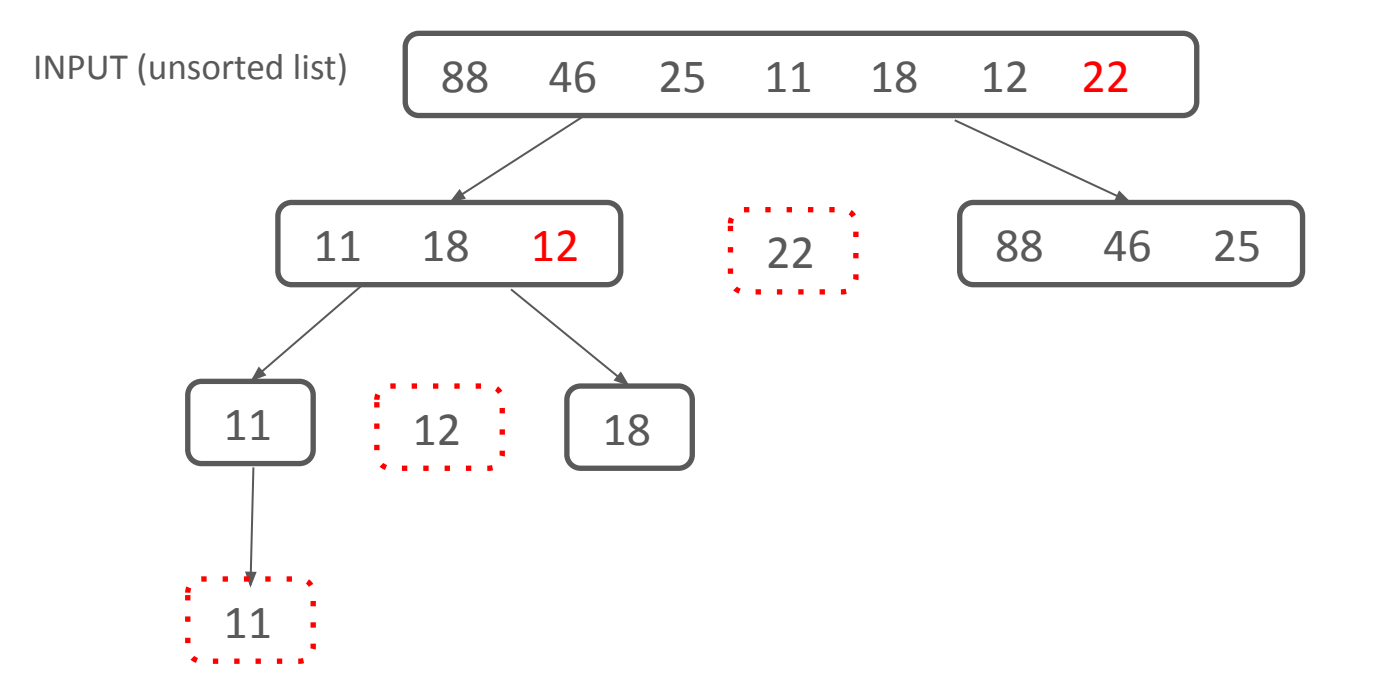

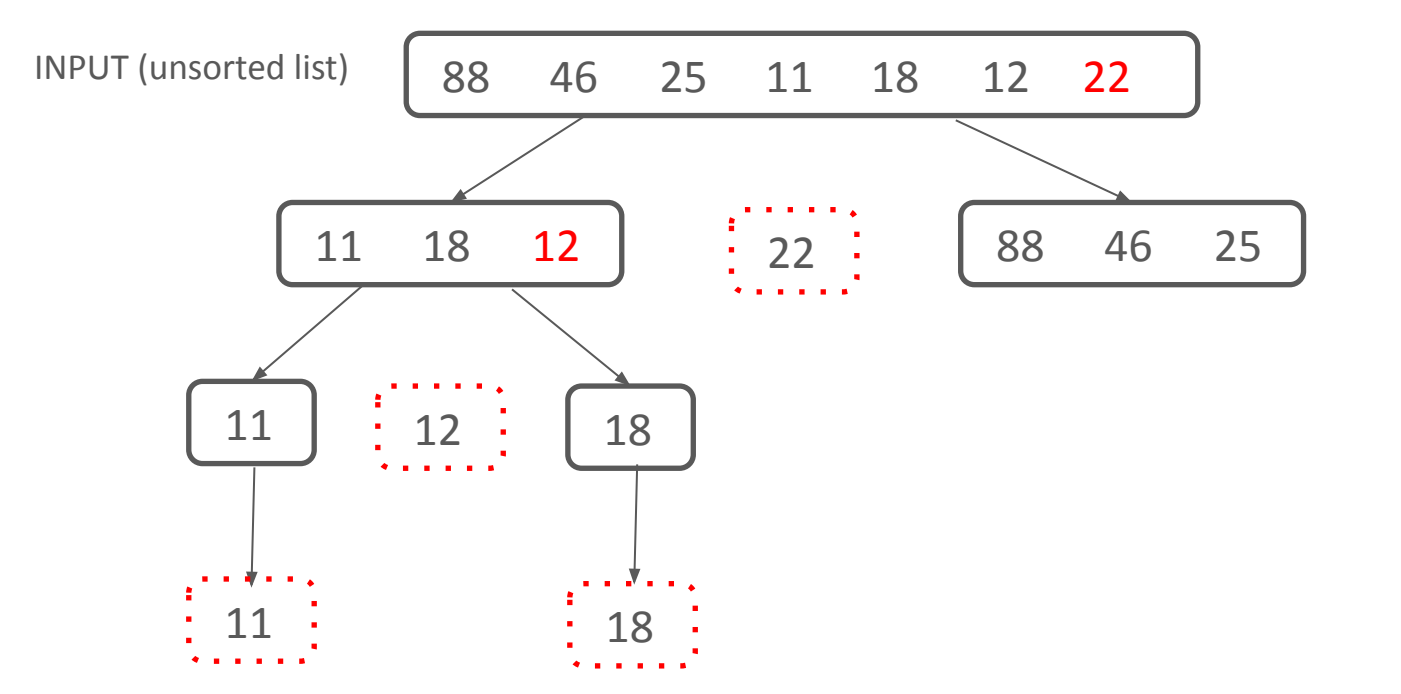

Base case: len(L) <= 1 so return 18

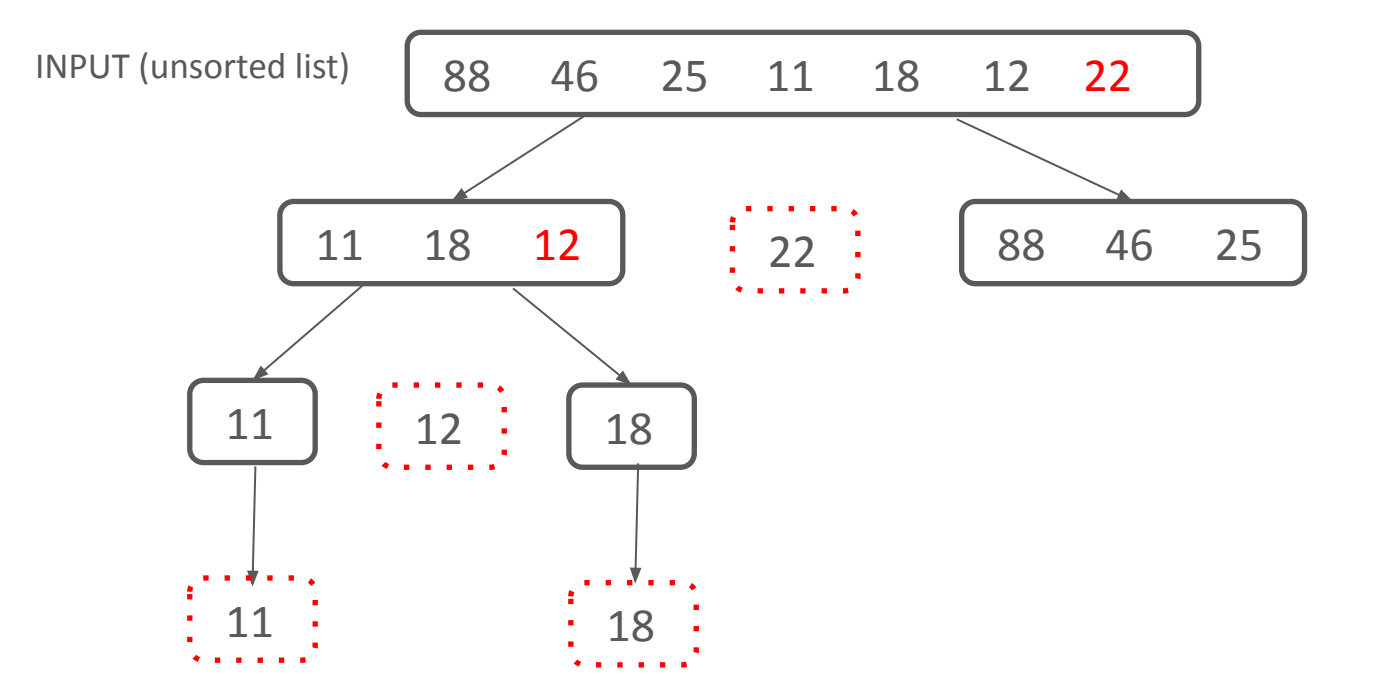

Result is left + middle + right so return 11 12 18

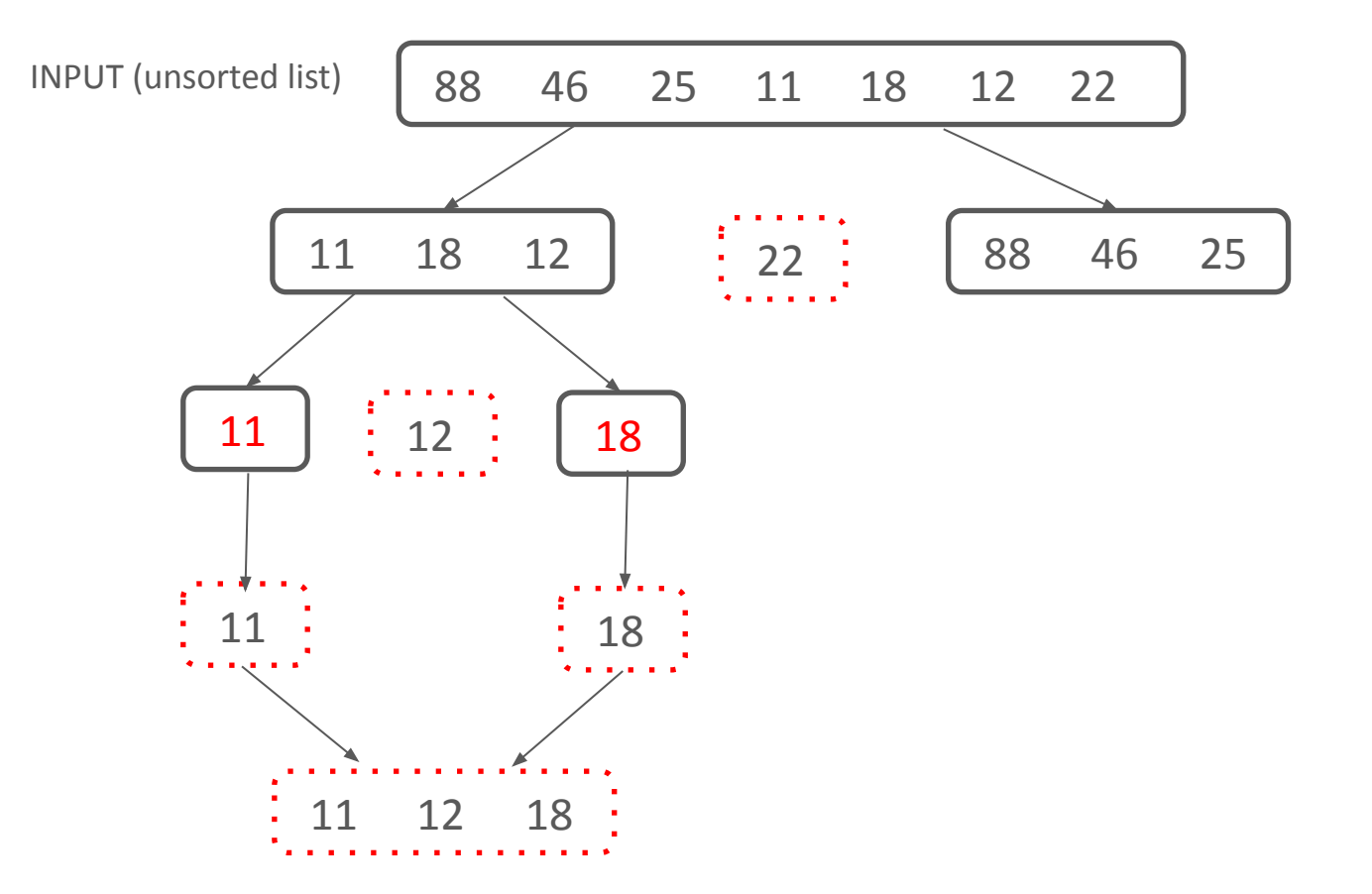

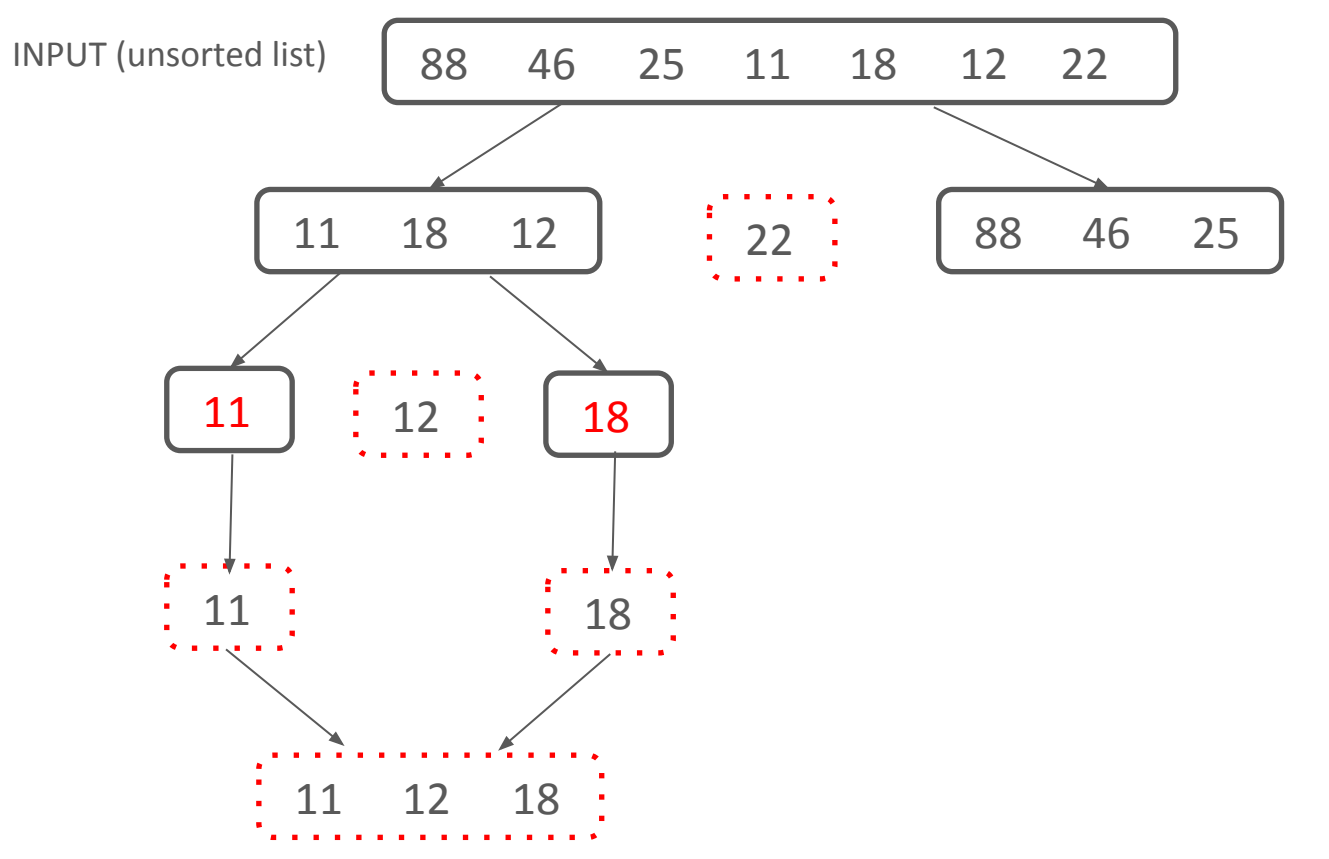

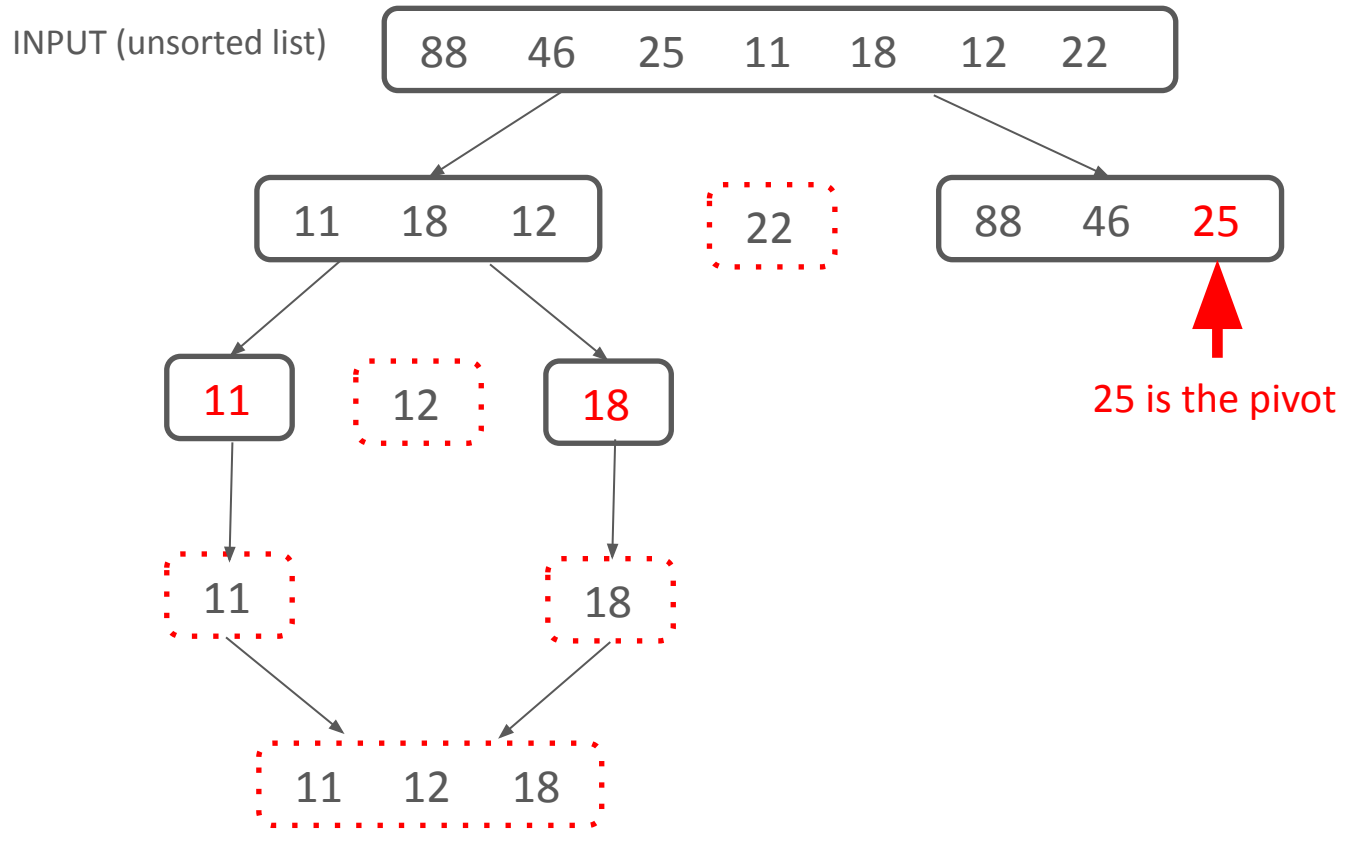

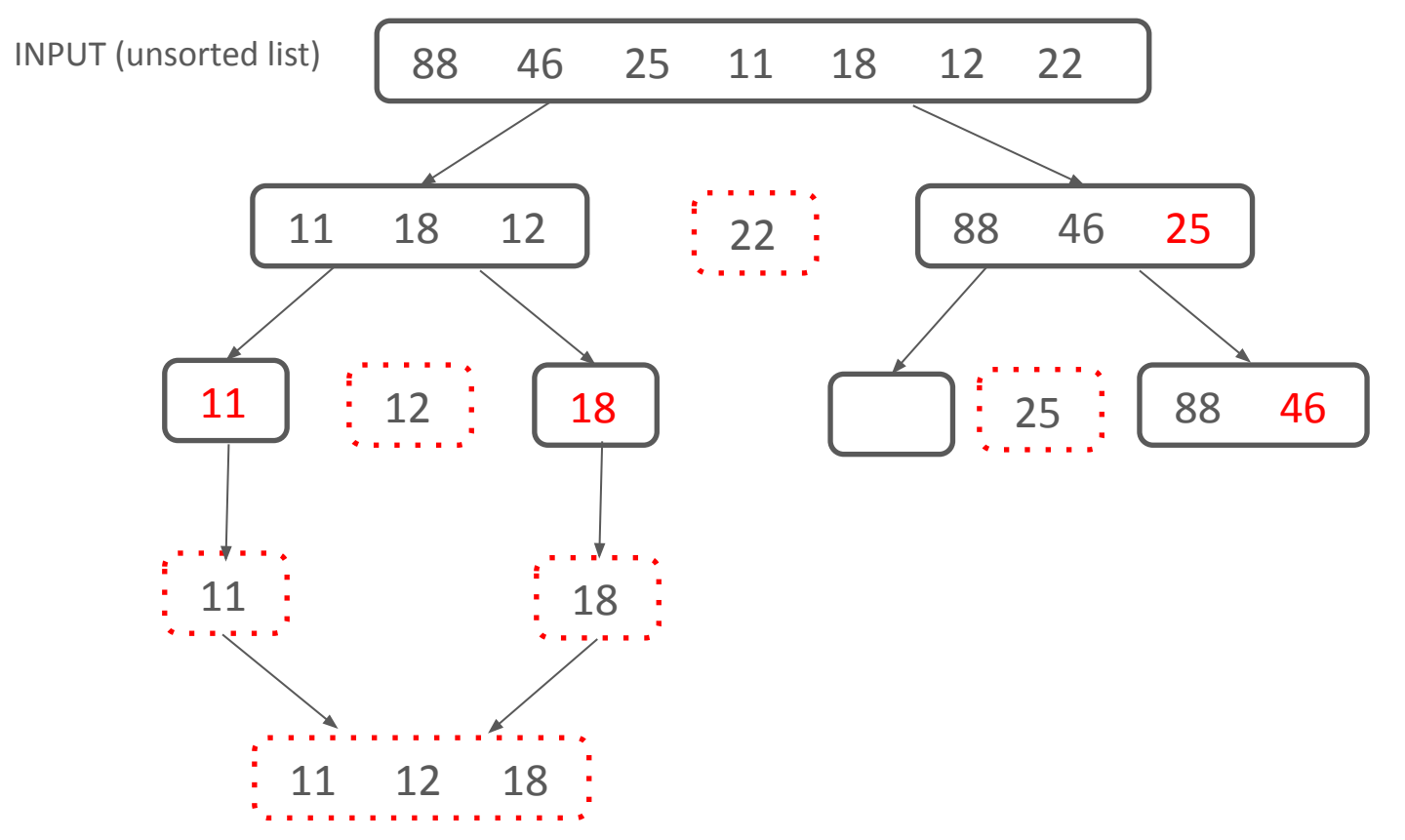

**Partition around 25** 

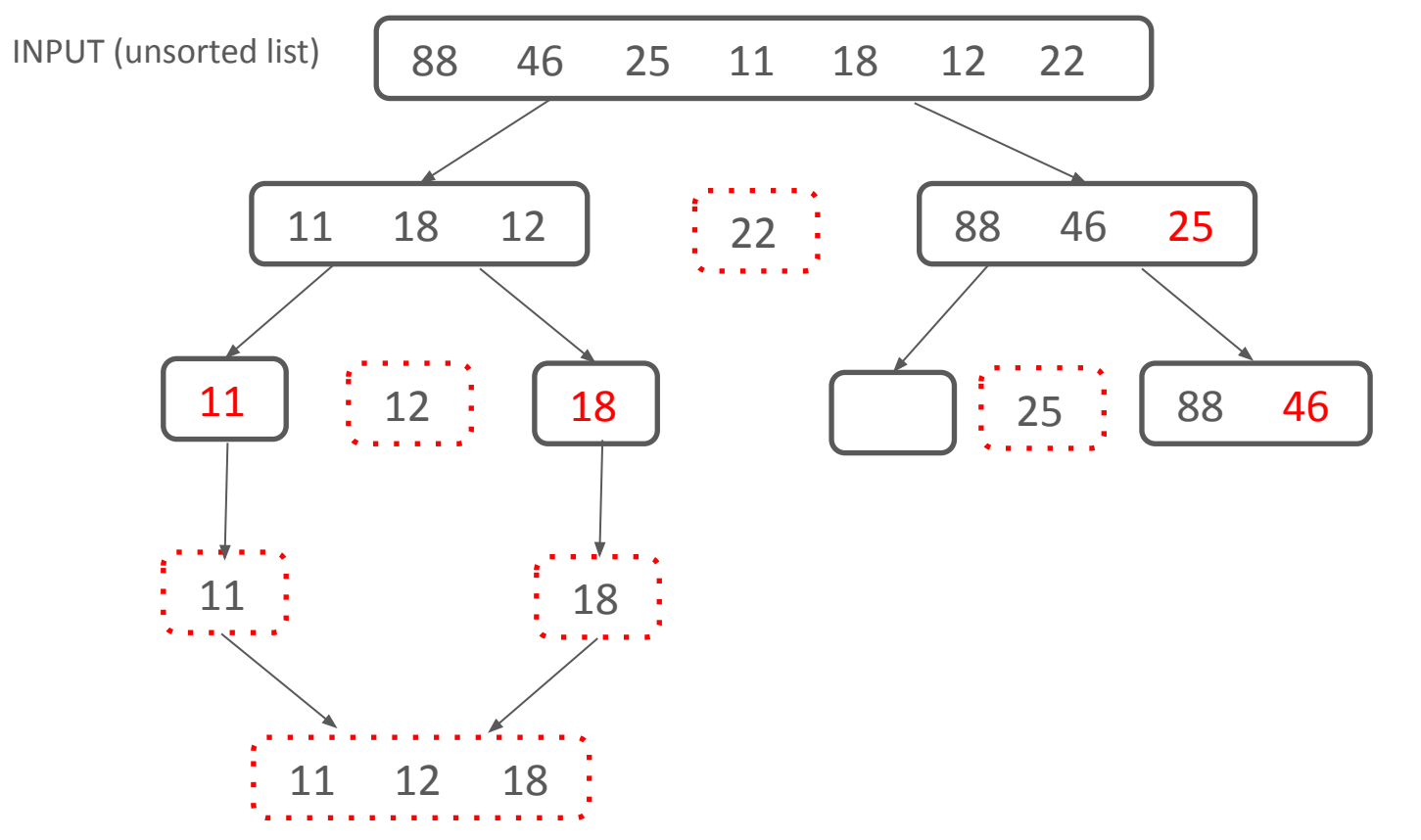

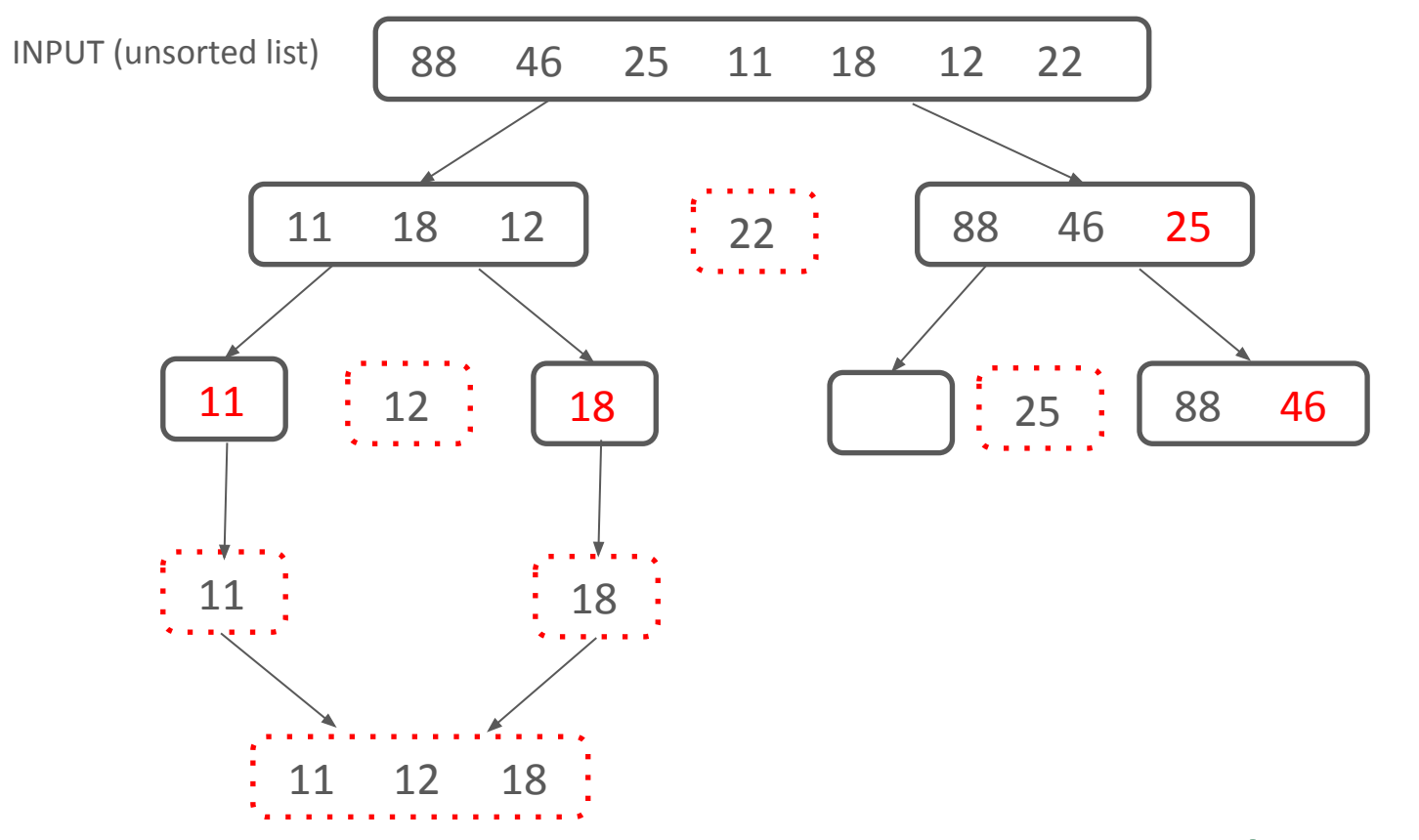

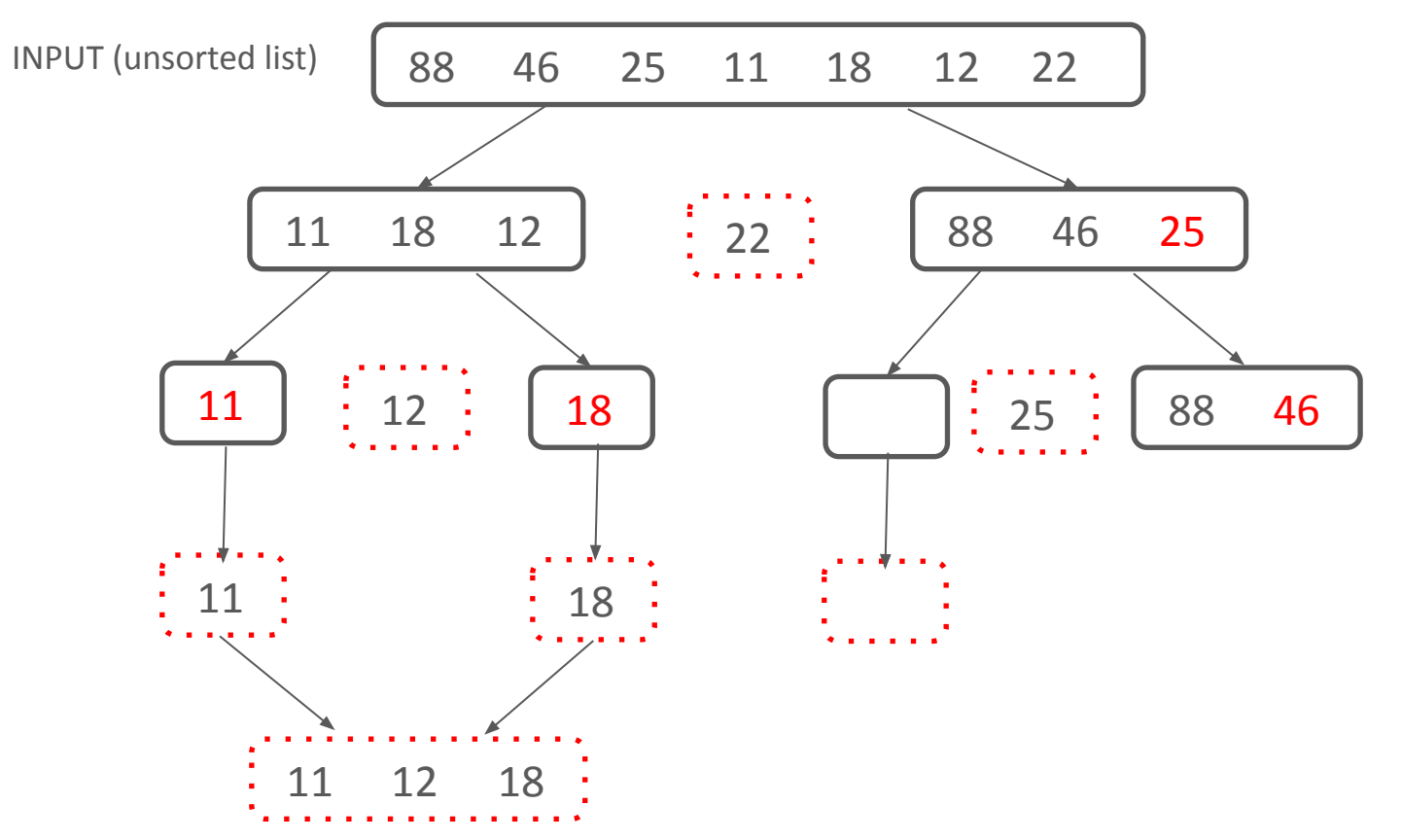

Base case: len(L) <= 1 so return[]</pre>

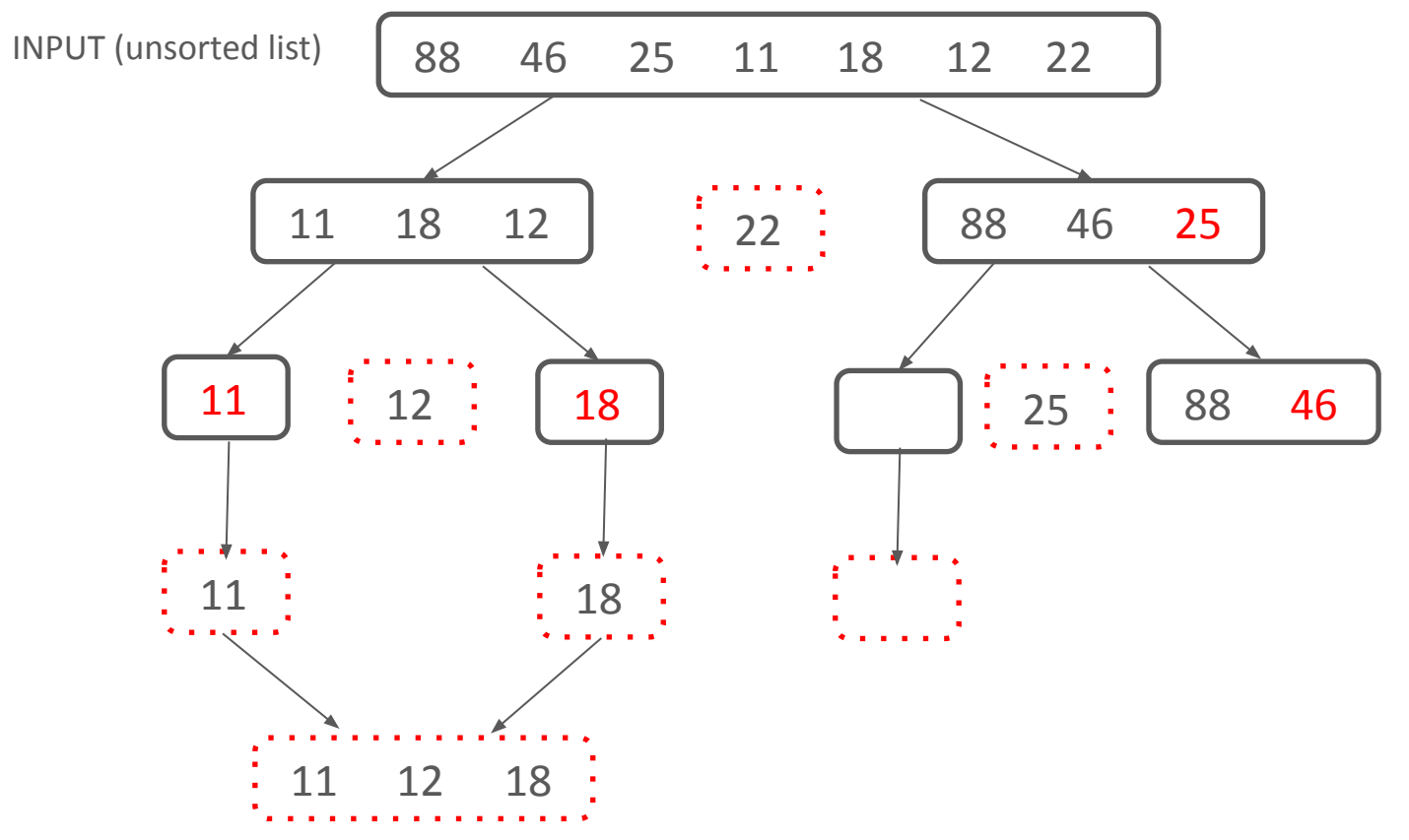

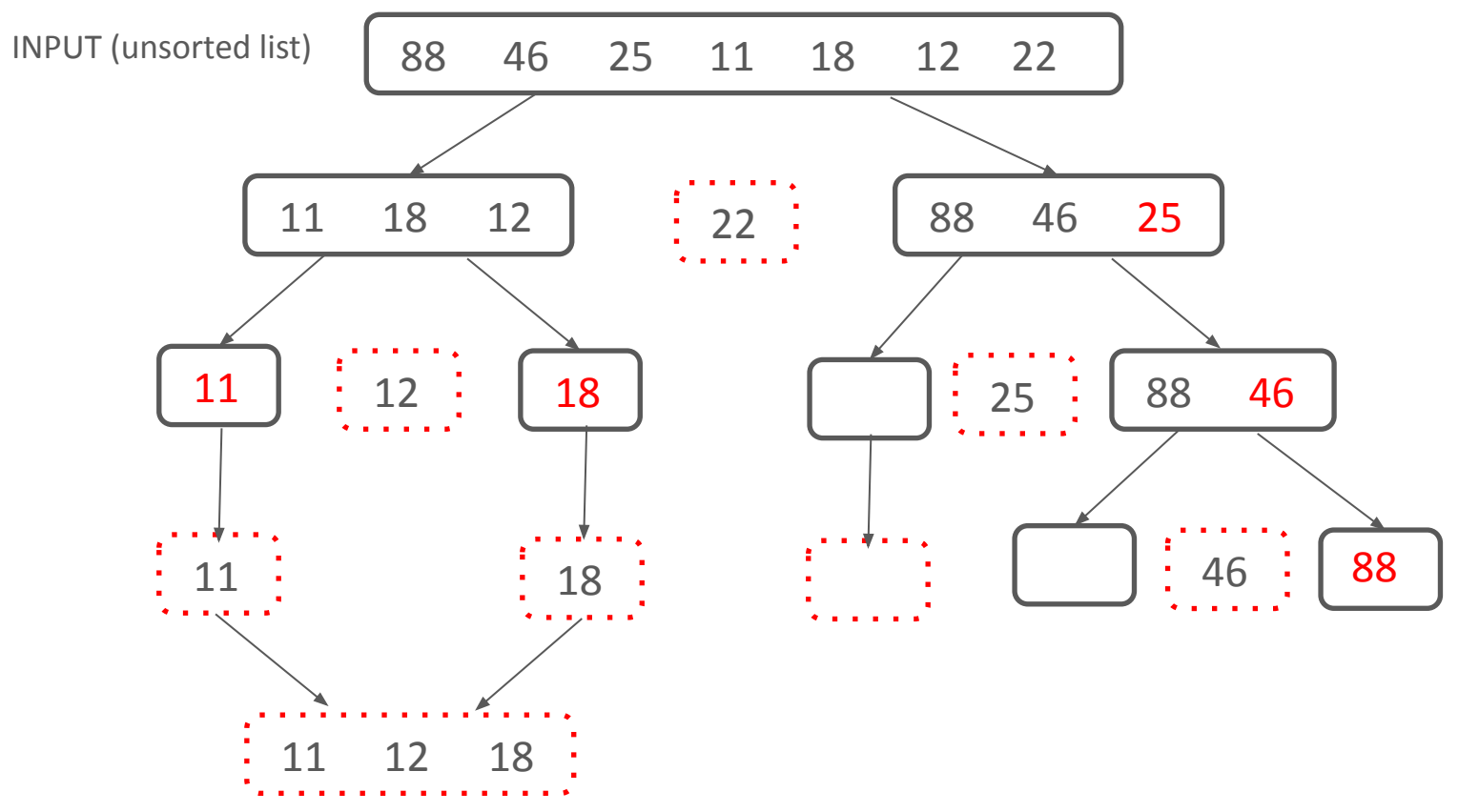

**Partition around 46** 

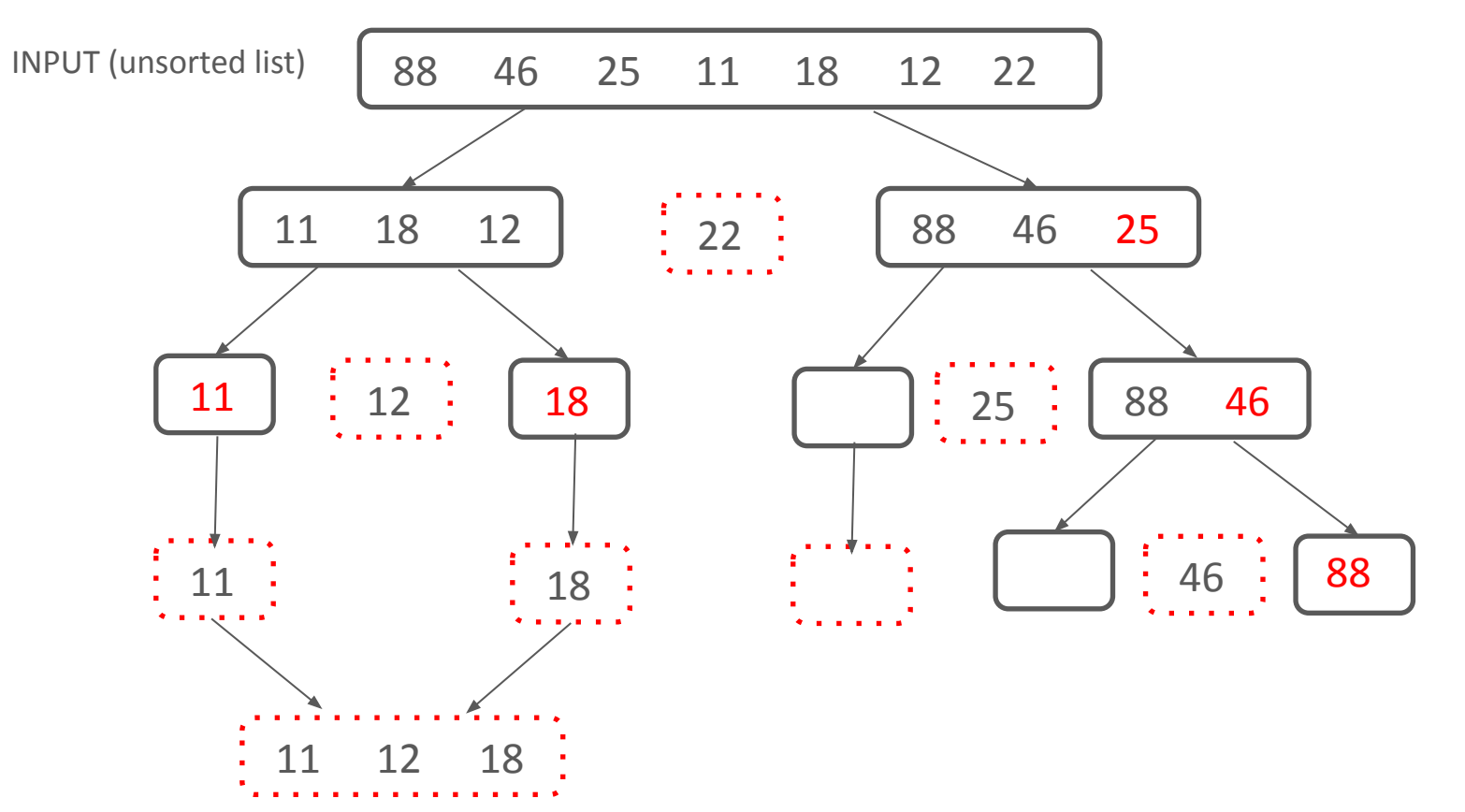

**Partition around 46** 

Now quicksort left\_list

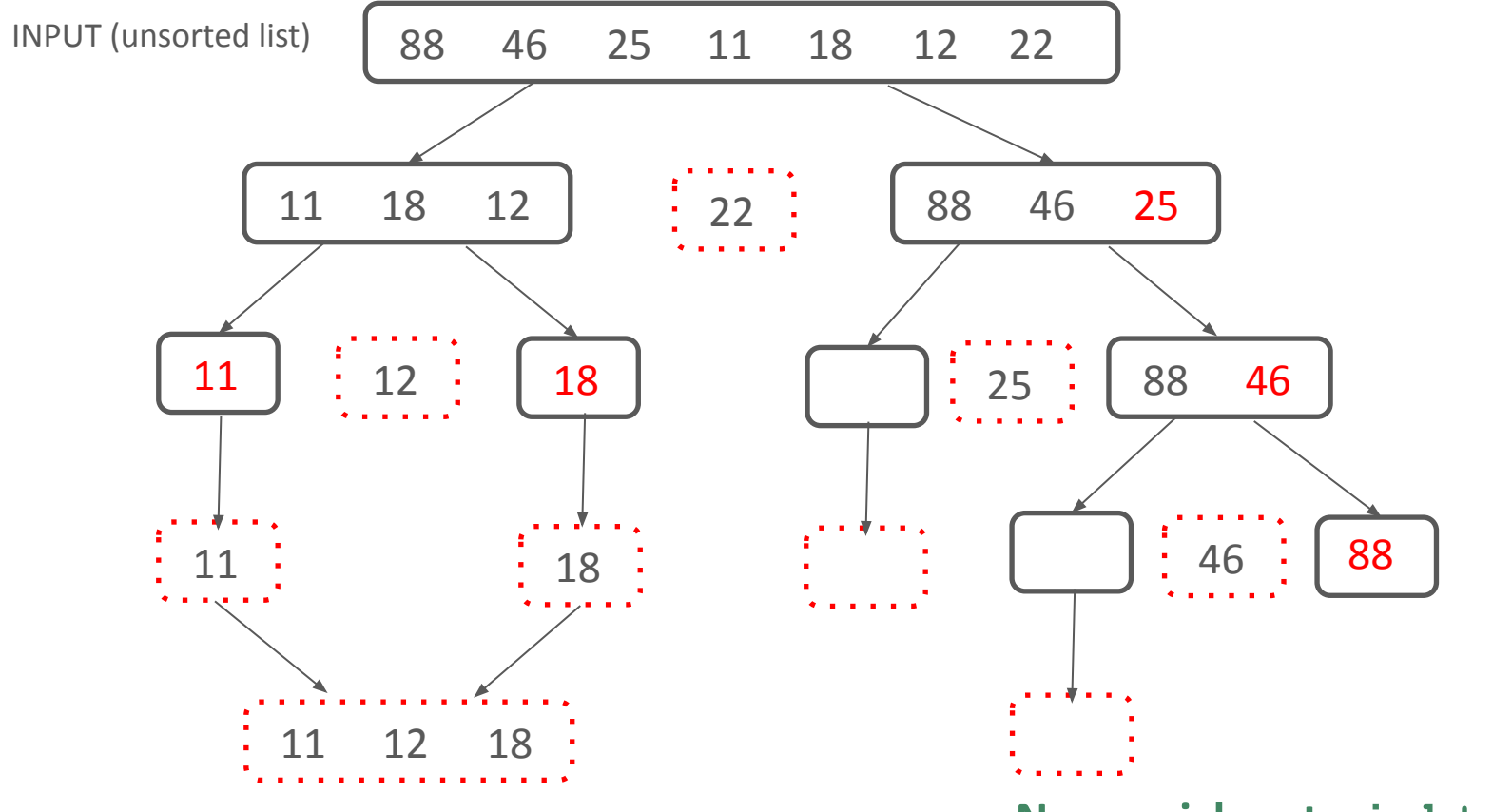

**Partition around 46** 

Now quicksort left\_list

Base case: len(L) <= 1 so return []</pre>

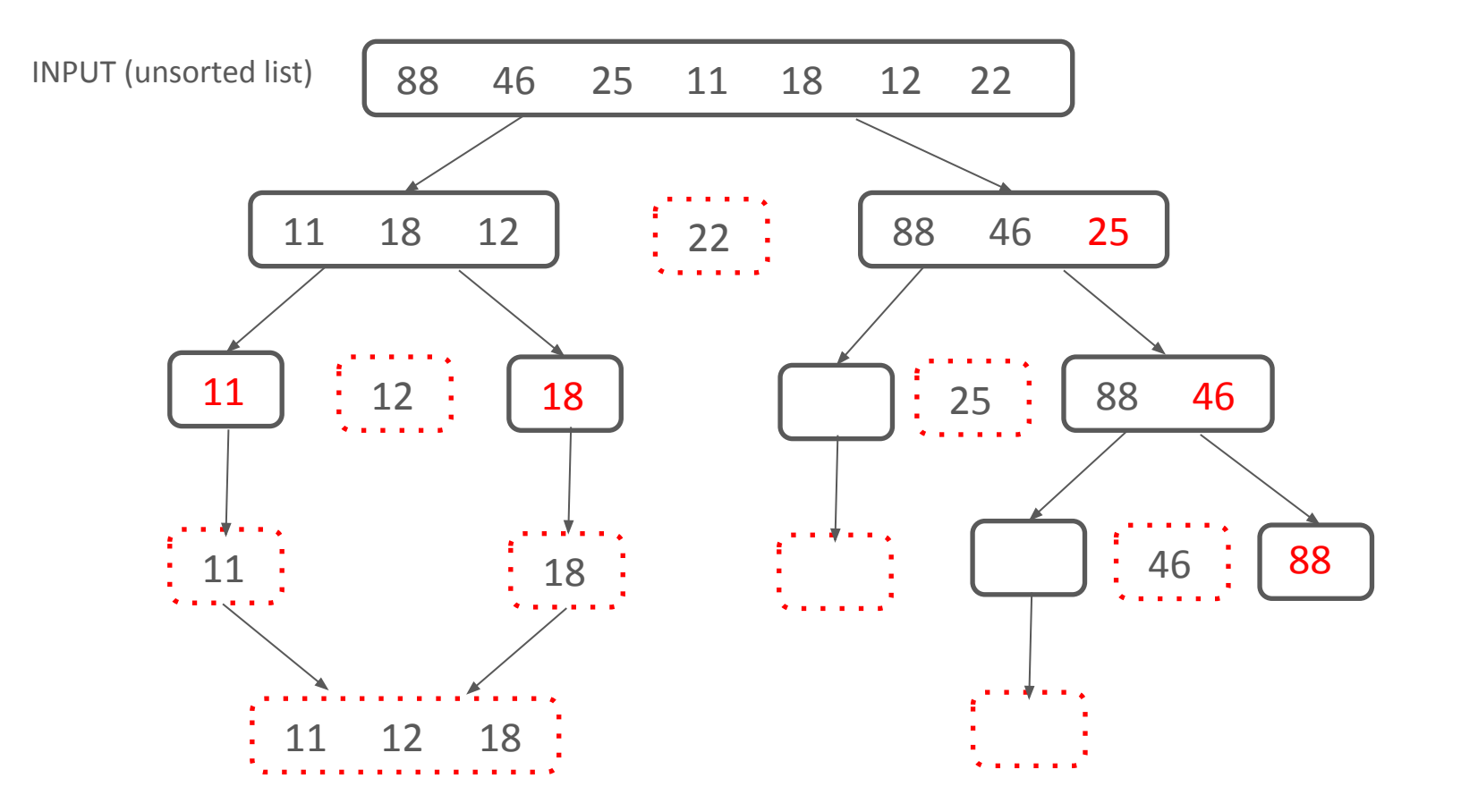

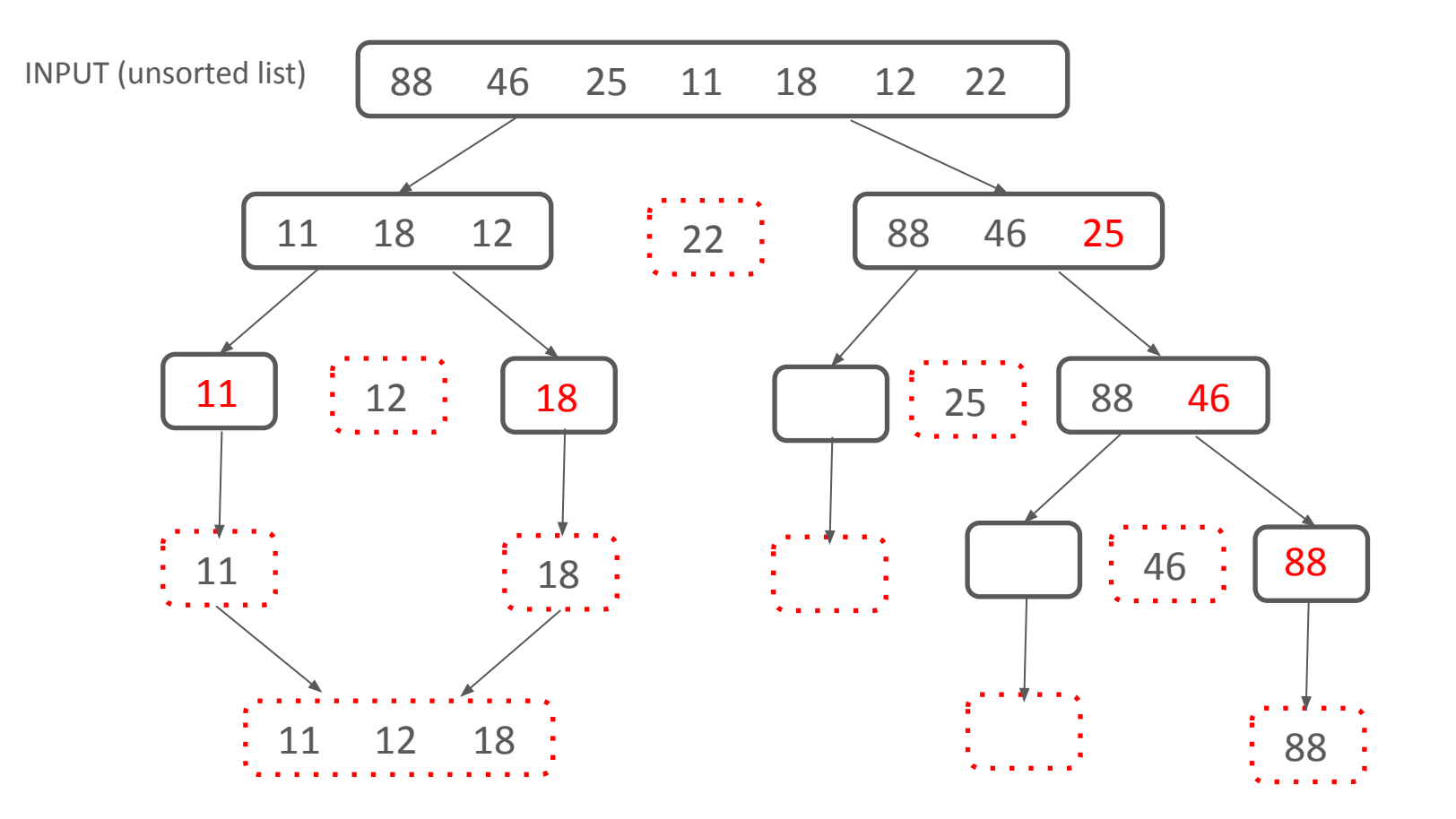

Base case: len(L) <= 1 so return 88

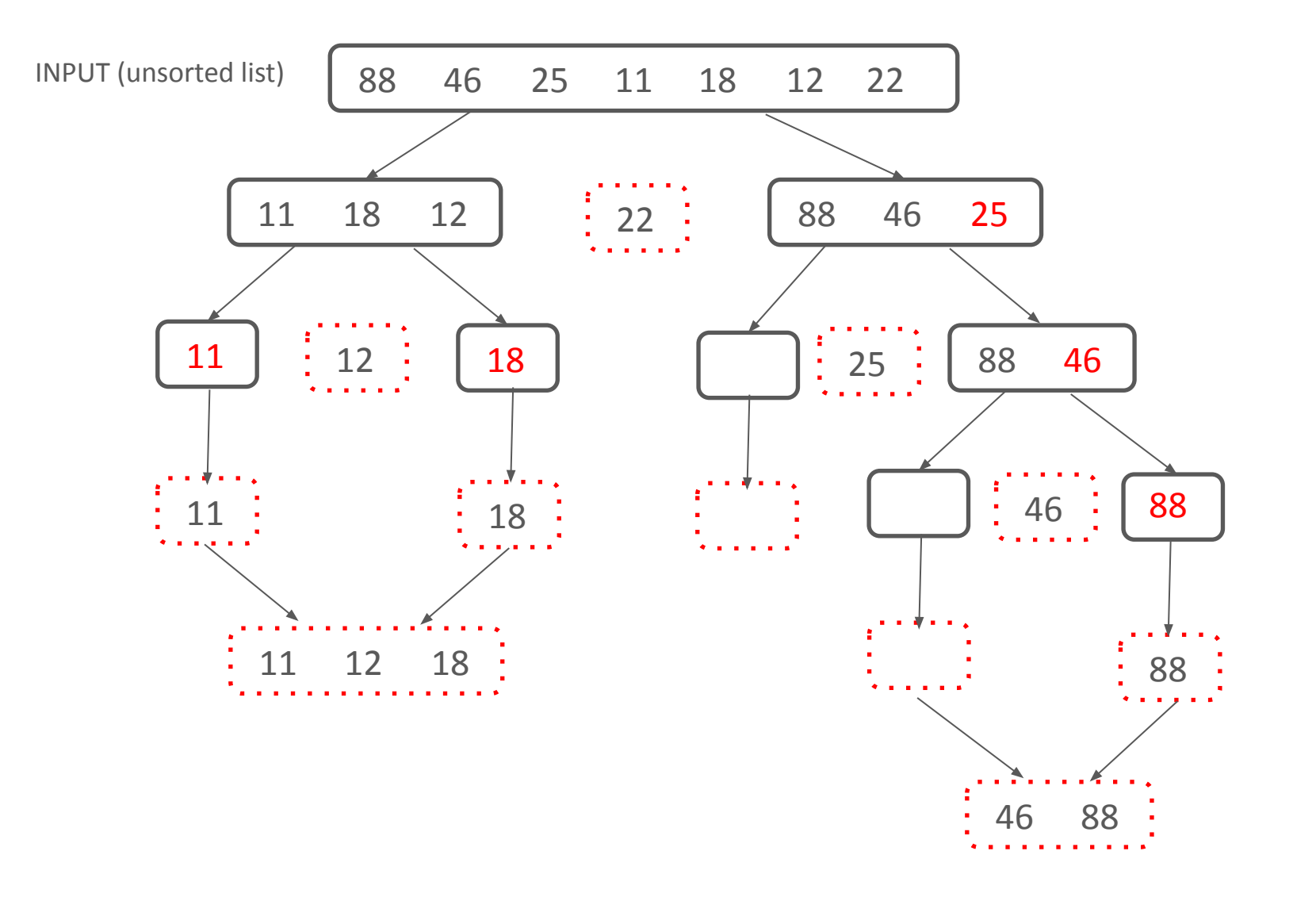

Result is left + middle + right so return 46 88

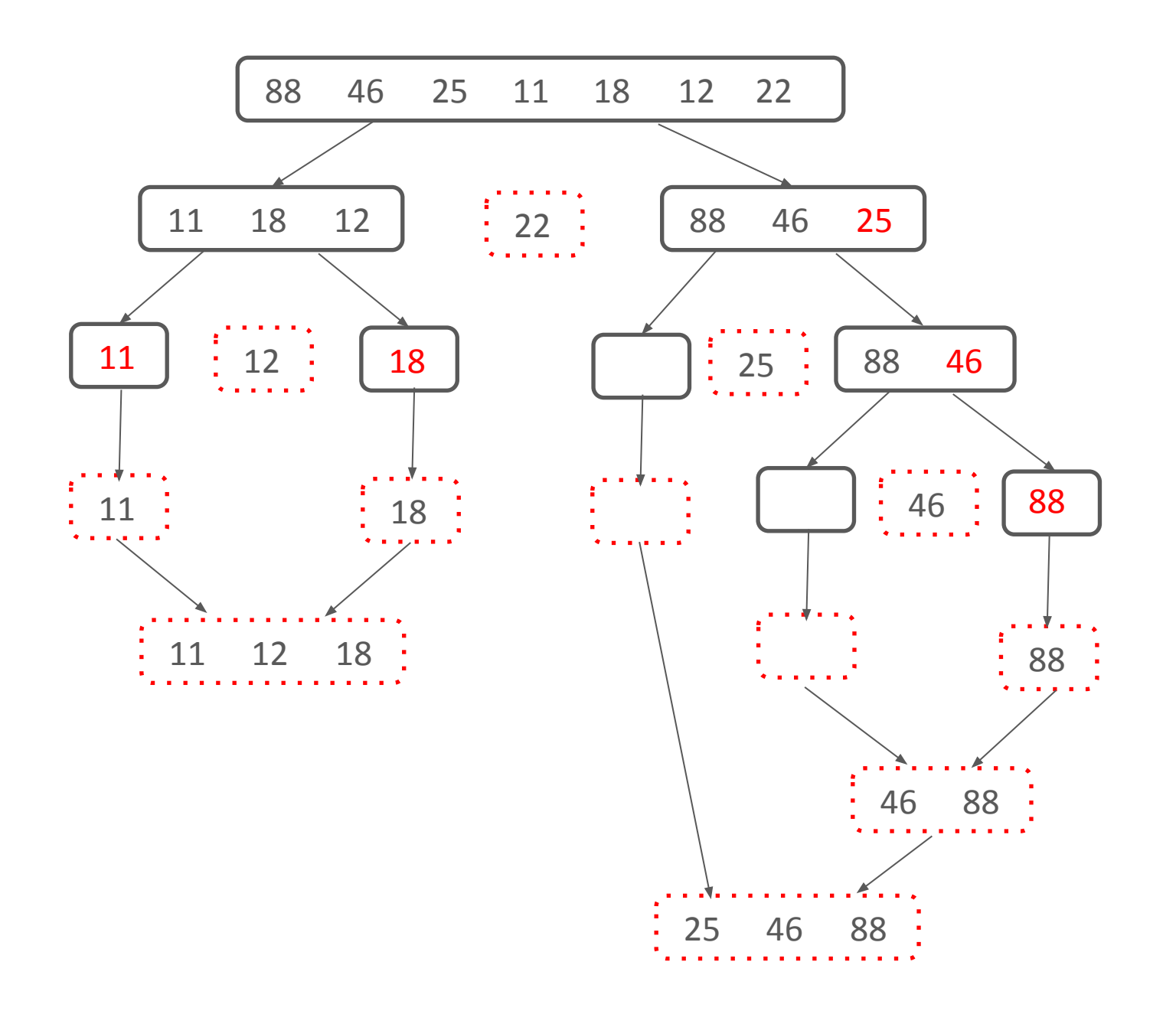

Result is left + middle + right so return 25 46 88

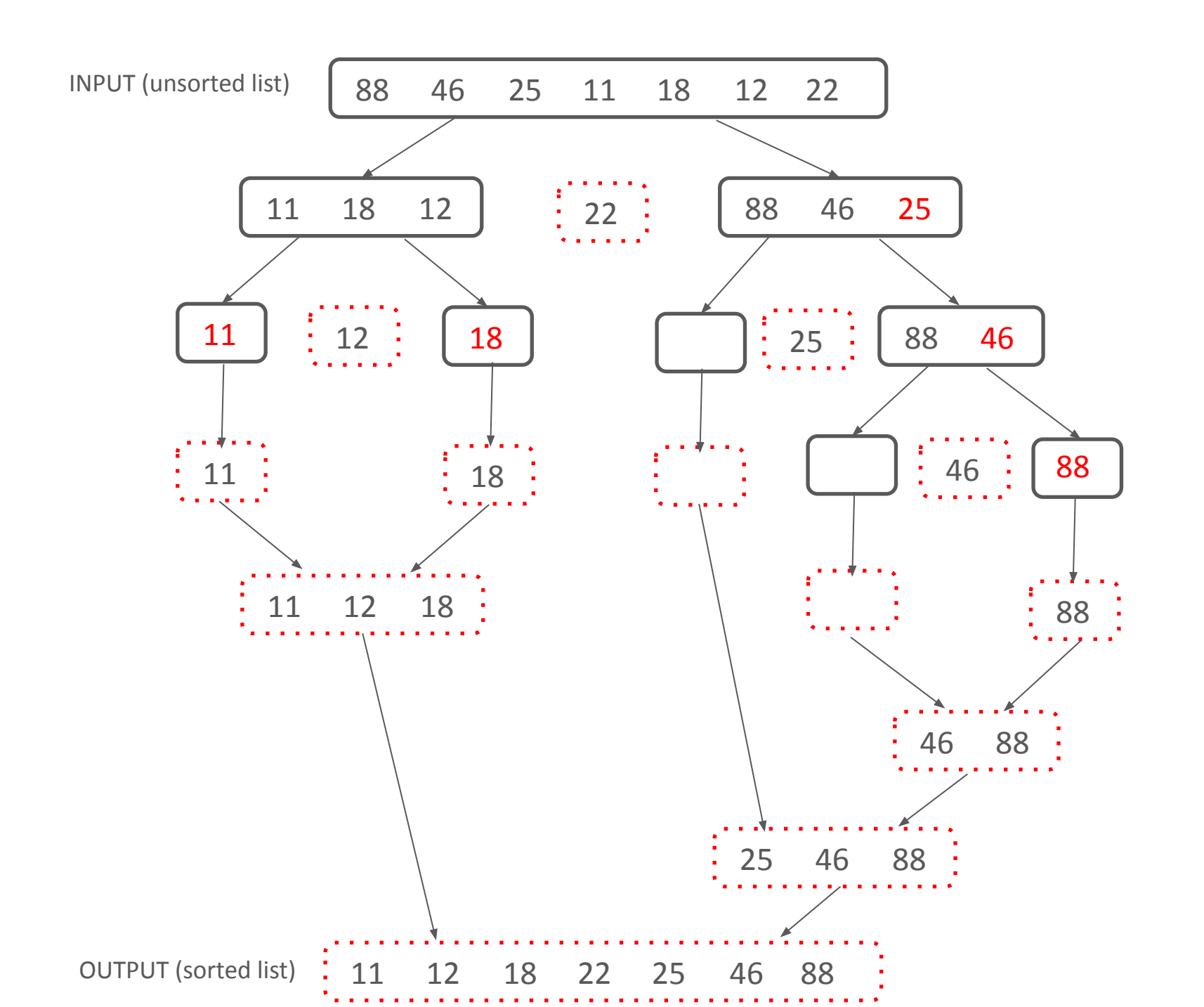

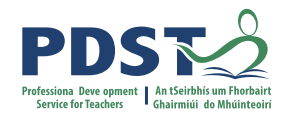

## Perform a quicksort on the following:

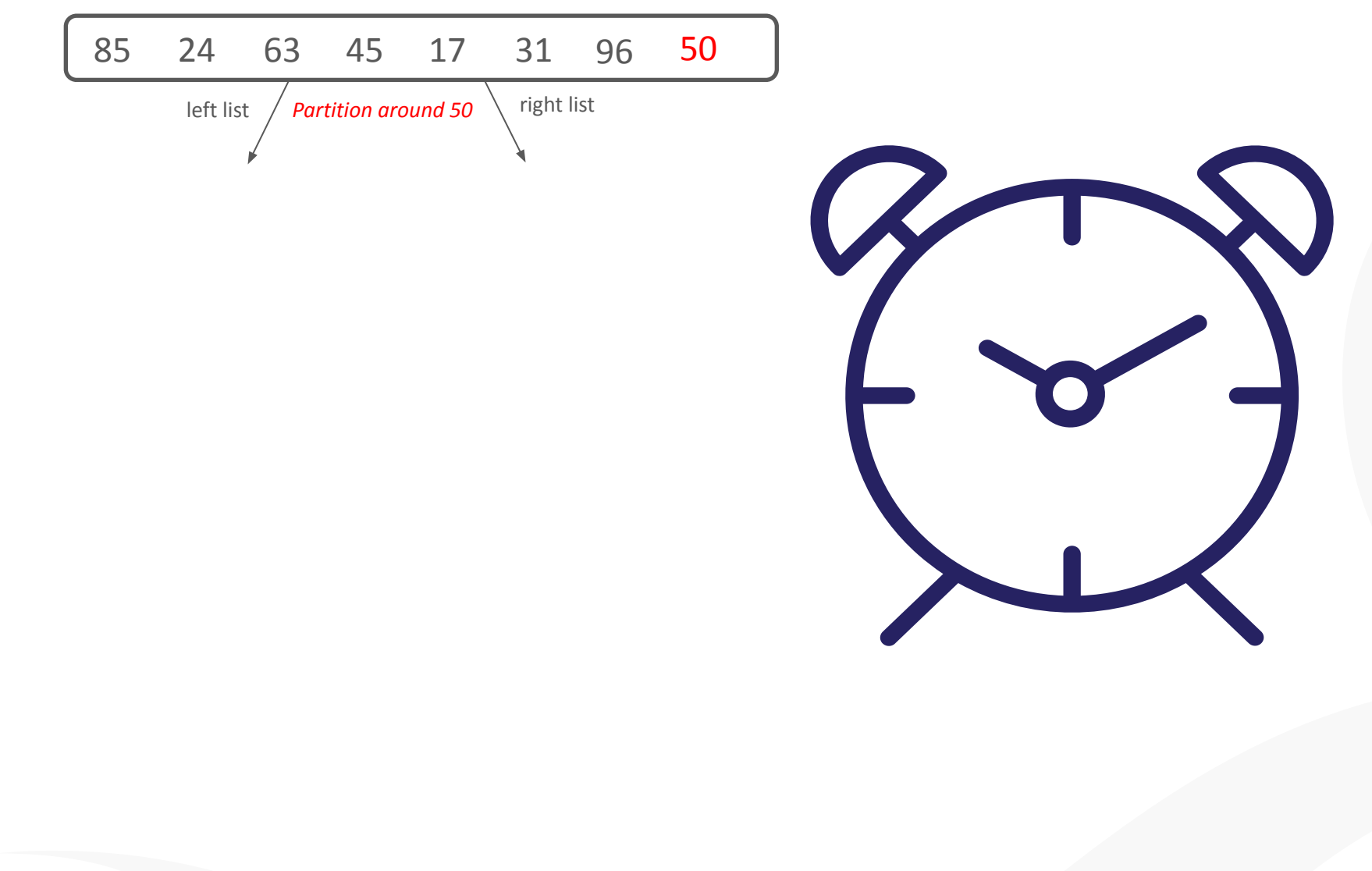

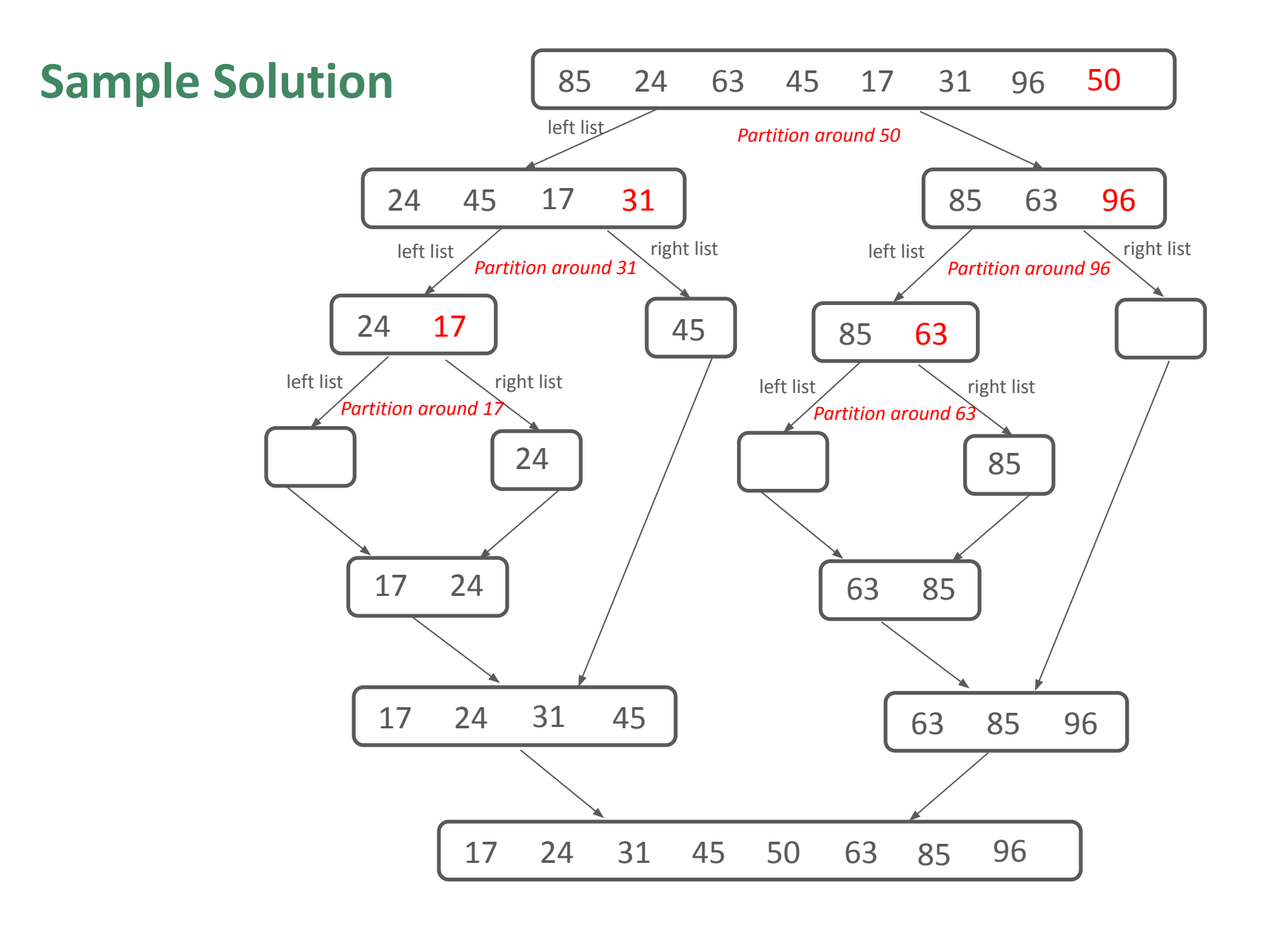

denotes empty list

LCCS Sample Paper Q15 (d)

## Exercise

Investigate why this scenario leads to the worst case performance for the quicksort

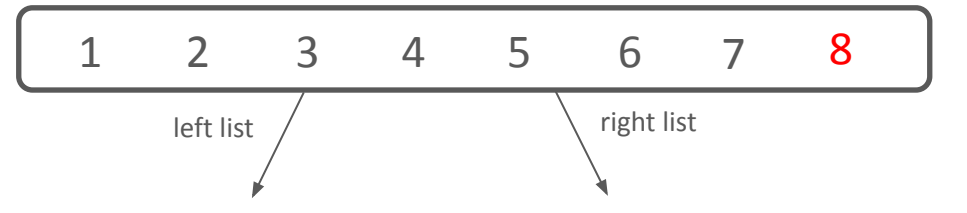

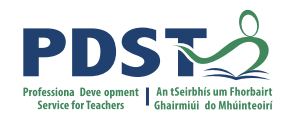

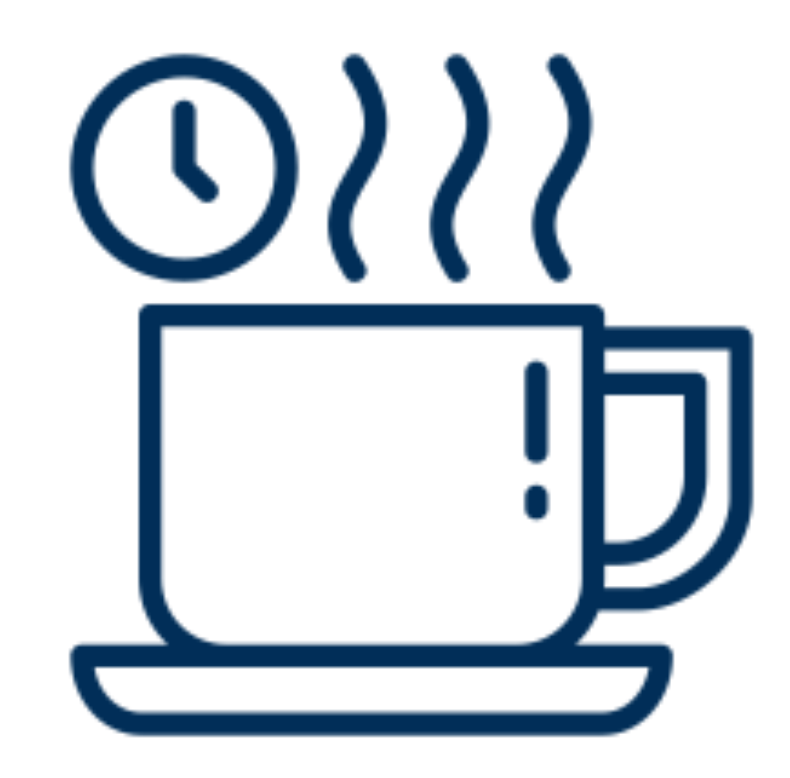

## **Tea/Coffee**

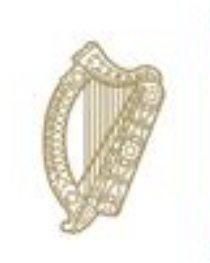

An Roinn Oideachais Department of Education

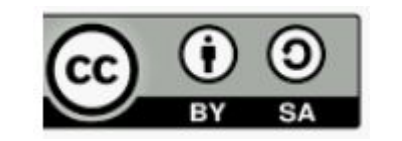

© PDST 2023